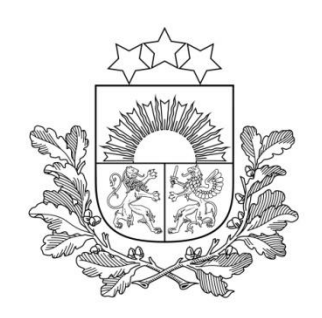

#### LatPos pieteikšanās kārtība, biežāk pieļautās kļūdas un mērījumu labā prakse

Kvalifikācijas celšanas ikgadējie kursi praktizējošiem mērniekiem «Valsts ģeodēziskais tīkls mērniecībā» 2021. gada 10. un 17. martā

Ģeodēzijas departamenta Ģeodēzisko mērījumu nodaļas Vecākais ģeodēzijas inženieris Andris Priževoits

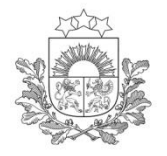

### Saturs

- LatPos tehniskais raksturojums
- Pieteikšanās kārtība
- ✤ Pēcapstrādes datu lejupielāde
- Pakalpojumu atjaunošana
- Lietotāja konta paroles maiņa
- Biežāk pieļautās kļūdas
- ✤ Mērījumu labā prakse

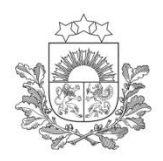

Bāzes staciju aktuālā informācija

Latvijas Ģeotelpiskās informācijas aģentūra

- Valsts ģeodēziskā tīkla datubāze vienīgā oficiālā vietne, kurā ir pieejama Valsts ģeodēziskā tīkla punkta ģeodēziskie dati, pieejama: <a href="https://geodezija.lgia.gov.lv/">https://geodezija.lgia.gov.lv/</a>
- Informācija par LatPos bāzes staciju metadatiem «site log» pieejama M3G mājaslapā: <u>https://gnss-metadata.eu/</u>
- LatPos bāzes staciju pieslēgšanai vai atslēgšanai no LatPos tīkla iespējams sekot līdzi LatPos SBC mājaslapā: <u>https://latpos.lgia.gov.lv/SBC</u>
- Informācija par LatPos bāzes staciju validāciju pieejama Aģentūras mājaslapā: <u>https://www.lgia.gov.lv/lv/latpos</u>
- Par izmaiņām bāzes staciju darbībā lietotāji tiek informēti izmantojot epastu, vismaz 5 (piecas) dienas iepriekš.

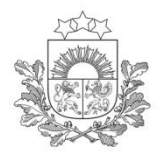

- Kopš 2018.gada 1.jūlija bezmaksas
- Darbojošās bāzes stacijas: •LatPos 27 + •ESTPOS 5 + •LITPOS 4

Darbība: Nepārtraukta ar servisa atbalstu darba dienās no 8:30 – 17:00

Uztvertās GNSS sistēmas:

- •GPS NAVSTAR
- GLONASS
- Galileo
- BeiDou

### LatPos tehniskais raksturojums

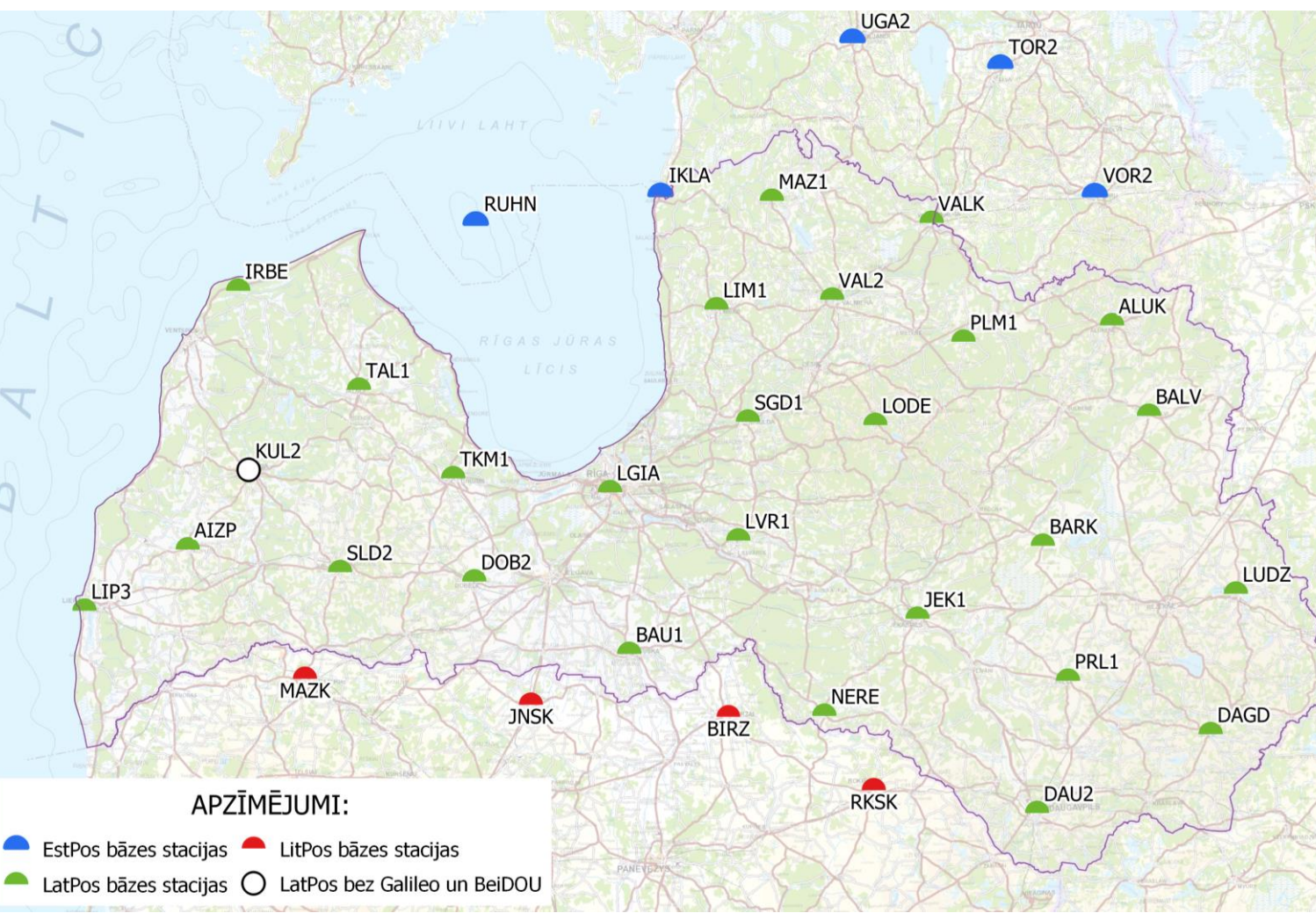

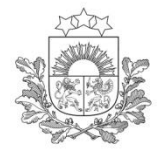

#### LatPos tuvākās stacijas pārklājuma rādiuss no bāzes stacijas 40 km

5

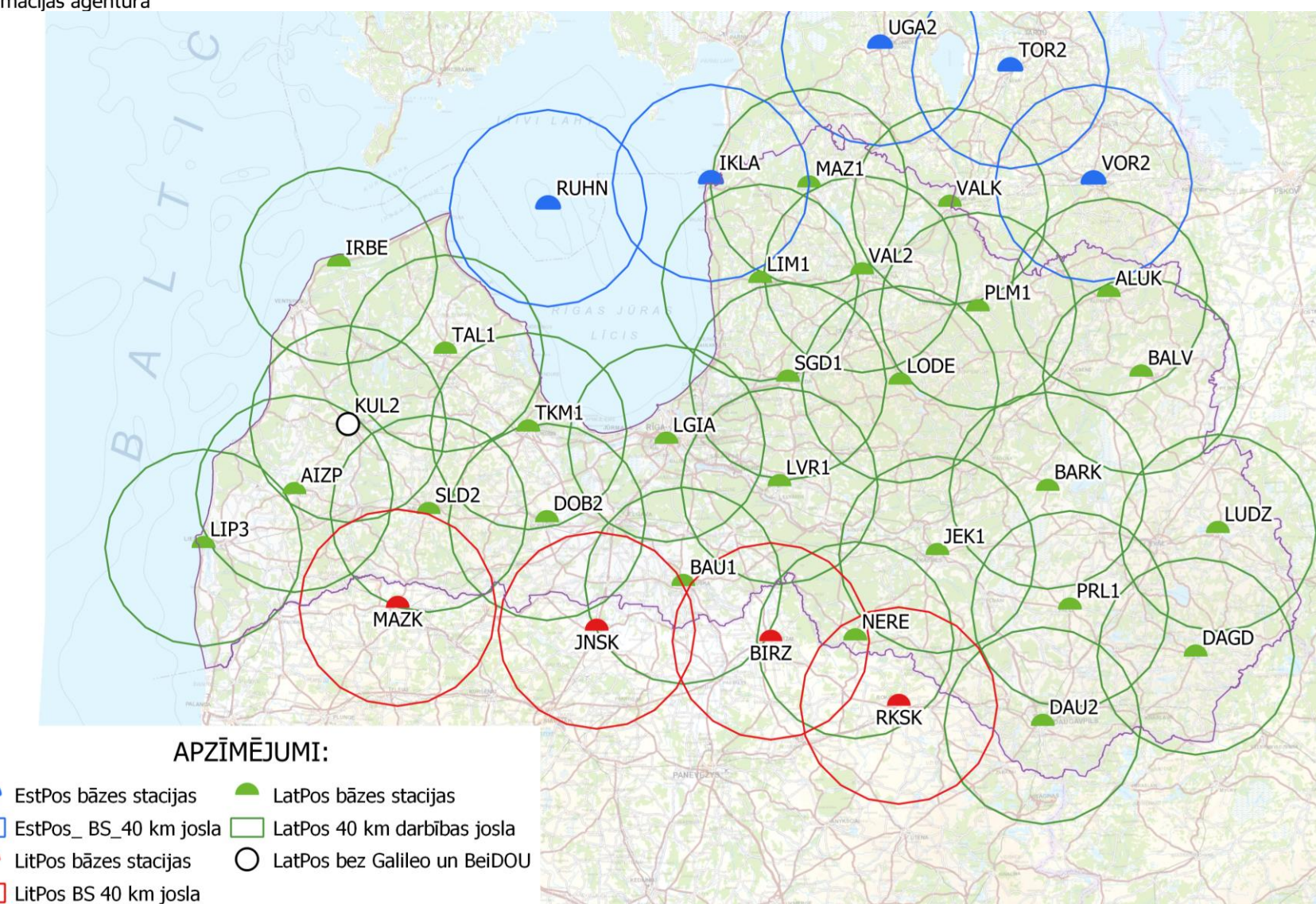

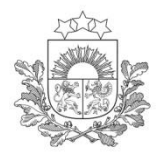

## Tīkla risinājuma pārklājums

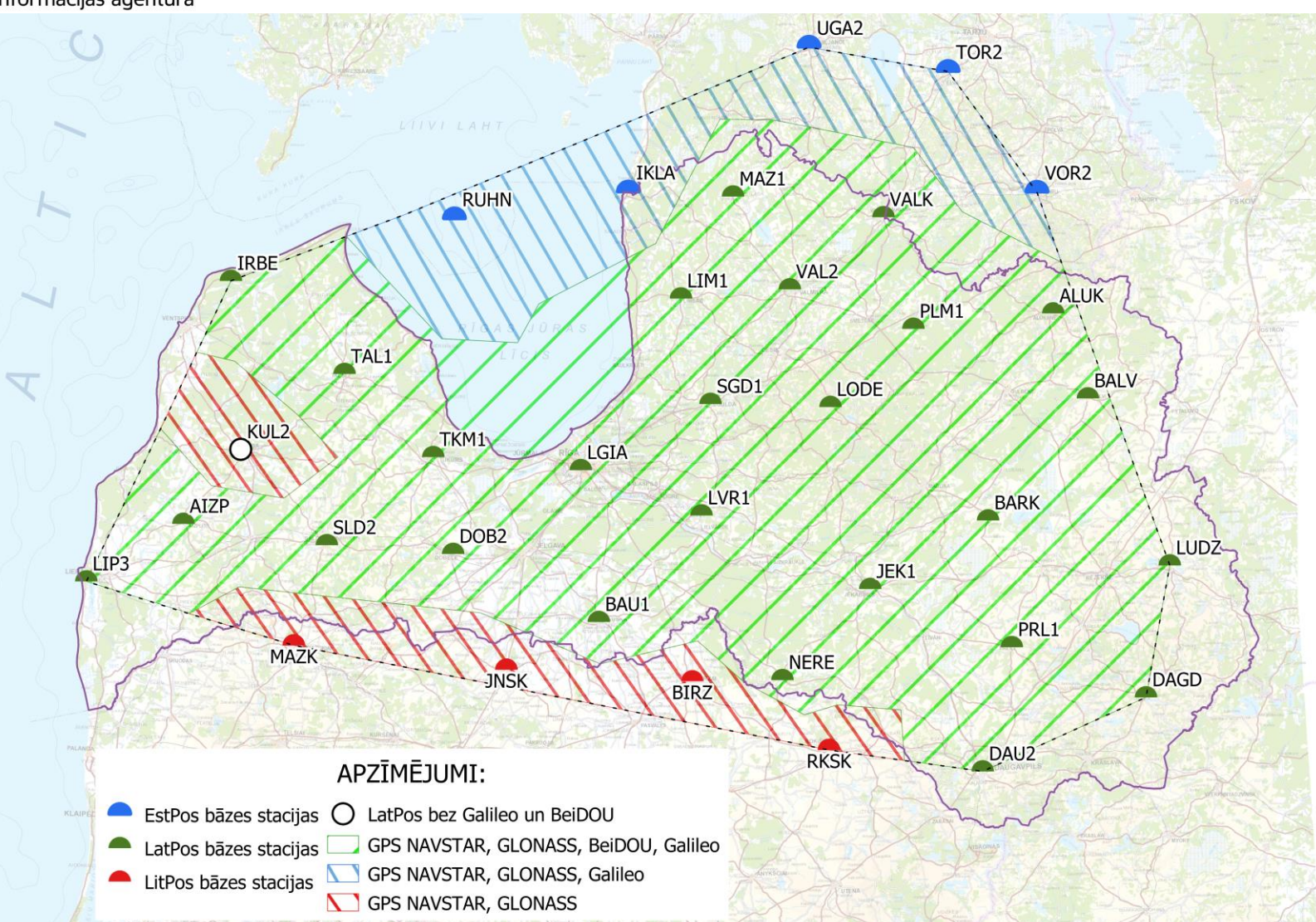

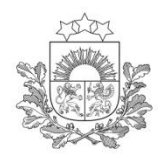

# LatPos auditācijas pieraksti (1)

Latvijas Ģeotelpiskās informācijas aģentūra

- Auditācijas pieraksti tiek uzkrāti kopš 2008. gada.
- Auditācijas pierakstos tiek attēlots:
  - ✤ Lietotājvārds
  - ✤ Bāzes stacija no kuras tiek saņemta korekcija
  - Pieslēgšanās laiks mērījumu sesijas ietvaros
  - RTK korekcijas stāvoklis, fiksēta vai peldoša pozīcija un koordinātas
- Auditācijas pieraksti tiek izmantoti:
  - Lietotāju pieslēgšanās uzskaitei
  - Sistēmas darbības analīzei
  - ✤ Korekcijas izmantošanas analīzei
  - Aģentūrai iesaistoties jautājumu risināšanā par Lietotāja pieslēgšanos LatPos sistēmai
- Auditācijas pieraksti nav izmantojami:
  - Topogrāfisko plānu izveidei, ja kādu iemeslu dēļ ir nozaudēti vai izdzēsti lauka mērījumu faili

Auditācijas pieraksti šobrīd tiek glabāti 5 (piecus) gadus.

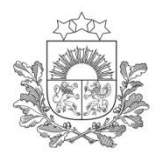

# LatPos auditācijas pieraksti (2)

Latvijas Ģeotelpiskās informācijas aģentūra

Auditācijas pierakstu pieprasīšana:

Rakstot brīvā formā pieteikumu uz Aģentūras e-pasta adresi: info@lgia.gov.lv

- Nosaukumā norādot «Auditācijas pieraksti»
- Pieteikumā norādot:
  - Lietotāja konta nosaukumu;
  - Laika periodu, kad veikti mērījumi;
  - Auditācijas pieteikuma pamatojumu.

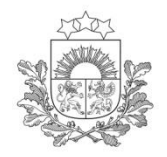

LatPos lietotāja konta izveide (1)

Latvijas Ģeotelpiskās informācijas aģentūra

Lietotājs LatPos sistēmai piesakās un reģistrējas LatPos sistēmas Spider Business Center tīmekļa vietnē. Reģistrācija ir apliecinājums, ka <u>Lietotājs ir pilnībā iepazinies, sapratis un</u> <u>piekrīt lietošanas noteikumiem</u>.

2.2.1. katram GNSS uztvērējam izveido vienu Lietotāja kontu. Lietotāja kontu drīkst lietot tikai vienā GNSS uztvērējā.

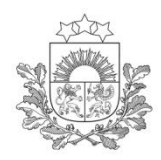

# LatPos lietotāja konta izveide (2)

Latvijas Ģeotelpiskās informācijas aģentūra

#### LatPos sistēmas lietotāja izveide īstenojama:

#### https://latpos.lgia.gov.lv/SBC/

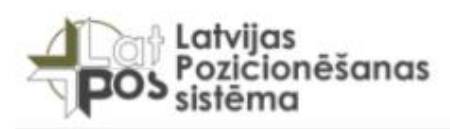

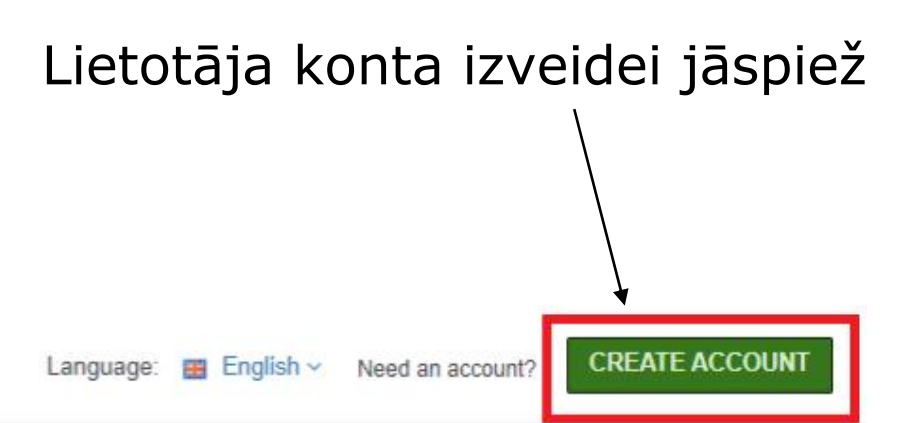

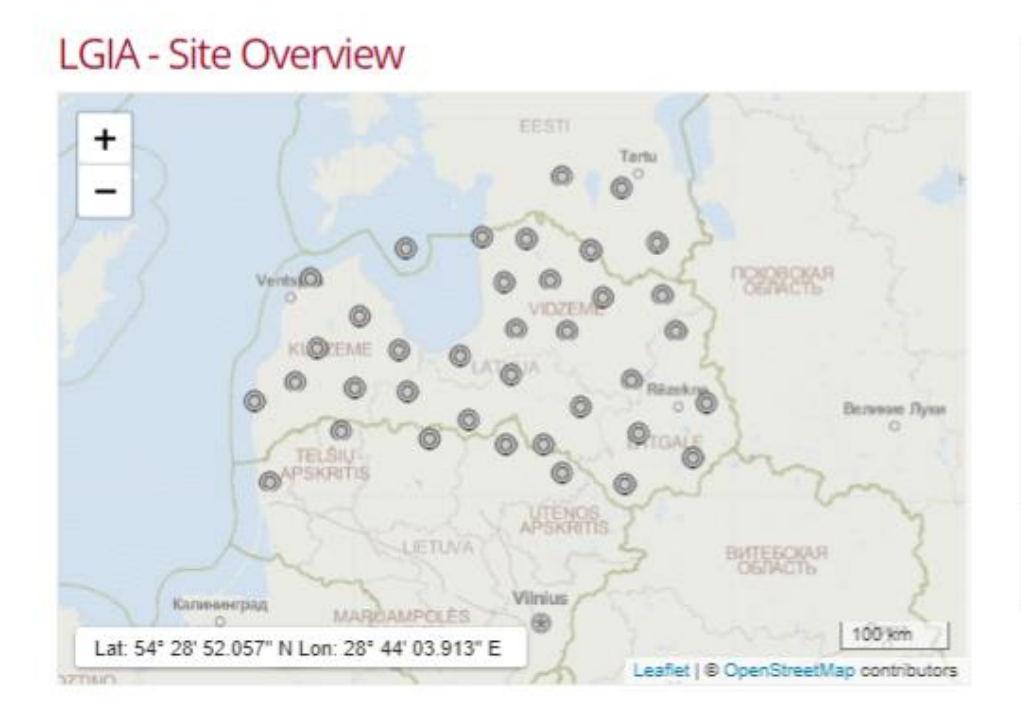

| Login            |       |
|------------------|-------|
| User name        |       |
|                  | ۵.    |
| Password         |       |
|                  |       |
| Forgot password? |       |
| Remember me      |       |
|                  | Login |

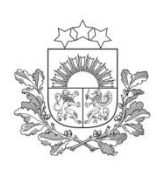

#### LatPos lietotāja konta izveide (3

Latvijas Ģeotelpiskās informācijas aģentūra

2.2. LatPos sistēmas Lietotājs SBC vietnē reģistrējas, aizpildot visus nepieciešamos datu laukus

| Credentials                                                                                                   |   |                                                   |
|----------------------------------------------------------------------------------------------------|---|---------------------------------------------------|
| User name*                                                                                                    |   |                                                   |
|                                                                                                    |   |                                                   |
| Affects SBC Web access authentication                                                                         |   |                                                   |
| Password*                                                                                                    |   |                                                   |
| (unchanged)                                                                                                   | Ø |                                                   |
| Afferts GEC With at cess authentication                                                                       |   |                                                   |
| Ntrip User name                                                                                               |   |                                                   |
|                                                                                                    |   |                                                   |
| Affects Ntrip real-time data automiziantes                                                                    |   |                                                   |
| Ntrip password                                                                                                |   |                                                   |
|                                                                                                    | Ð |                                                   |
| Affects Ring real-time data autoentication                                                                    |   |                                                   |
| Personal Information                                                                                          |   |                                                   |
|                                                                                                    |   |                                                   |
| First name*                                                                                                   |   | Company*                                          |
|                                                                                                    |   |                                                   |
| Last name*                                                                                                    |   |                                                   |
|                                                                                                    |   |                                                   |
| E-mail*                                                                                                    |   |                                                   |
|                                                                                                    |   |                                                   |
|                                                                                                    |   |                                                   |
| Language                                                                                                    |   |                                                   |
| 20 English                                                                                                    | ~ |                                                   |
| Mobile phone*                                                                                                 |   |                                                   |
|                                                                                                    |   |                                                   |
|                                                                                                    |   |                                                   |
| Additional Information                                                                                        |   |                                                   |
| Juridiskais statuss*                                                                                          |   | Darbības sfēra*                                   |
|                                                                                                    |   |                                                   |
|                                                                                                    |   | Attributed Interfaces Policikuma 2.2.3, punktars. |
| Arbitereli Stenikanas noteškumu 2.2 6. punistam.                                                              |   |                                                   |
| Atblitteti šetištanas noteikumu 2.2.6, punktam;<br>Lietošanas noteikumi*                                      |   |                                                   |
| Aiteliundi Senstanan noteikumu 2.2.6, pueštam,<br>Lietošanas noteikumi*                                       |   |                                                   |
| Atblistel Mesitanus noteikuotse 2.2 & punktom.<br>Lietošanas noteikumi*<br>Ingazītire, un aproprinds in takss |   |                                                   |

Read Privacy Notice

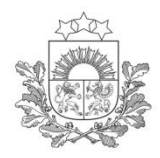

## LatPos lietotāja konta izveide (4)

2

Latvijas Ģeotelpiskās informācijas aģentūra

2.2.2. lietotājvārdus veido, 2.2.3. paroles veido vismaz no ietverot juridiskas personas 8 simboliem, ietverot vismaz firmas nosaukumu vai fiziskas vienu lielo burtu, vismaz vienu personas uzvārdu, saīsinot līdz ciparu un vienu speciālo 10 simboliem, beź latviešu simbolu valodas transkripcijas Latvijas Pozicionēšanas LOGIN Language: # English ~ Already registered? Sign Up Credentials User name\* LGIA Affects SBC Web access authentication Password\* ۲ Qwerty\_1 Affects SBC Web access authentication Ntrip User name LGIA Affects Ntrip real-time data authentication Ntrip password ۲ Qwerty\_1

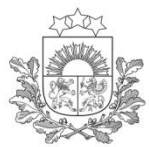

Dersonal Information

# LatPos lietotāja konta izveide (5)

#### 2.2.4. norāda kontaktinformāciju par lietotāju, kam jābūt informētam par LatPos sistēmas neparedzētiem darbības traucējumiem vai plānveida izmaiņām sistēmas darbībā

| First name*        | Company*                                    |
|--------------------|---------------------------------------------|
| Andris             | Latvijas Ģeotelpiskās informācijas aģentūra |
| Last name*         |                                             |
| Priževoits         |                                             |
| E-mail*            |                                             |
| latpos@lgia.gov.lv |                                             |
| Language           |                                             |
| English            | ~                                           |
| Mobile phone*      | 10                                          |
| 27833324           | 15                                          |

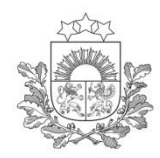

# LatPos lietotāja konta izveide (6)

Latvijas Ģeotelpiskās informācijas aģentūra

- 2.2.6. norāda lietotāja konta pieprasītāja juridisko status:
- Juridiska persona
- Privātpersona
- Publiska persona

2.2.5. lietotāja konta galveno izmantošanas darbības sfēru:

♦ Mērniecība

✤Lauksamniecība

Ceļu būve/būvniecība

Projektēšana

✤Valsts pārvaldes iestāde

piekrīt lietošanas noteikumiem

✤Pašvaldība

♦ Universitāte

#### ♦ Cits

Additional Information

 Juridiskais statuss\*
 Darbības sfēra\*

 Juridiska persona
 Valsts pārvaldes iestāde

 Atbilstoši lietošanas noteikumu 2.2.6. punktam.
 Atbilstoši lietošanas noteikumu 2.2.5. punktam.

 Lietošanas noteikumi\*
 Apliecina, ka ir iepazinies un

lepazinos

lepazīties un apstiprināt šo faktu

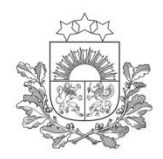

# LatPos lietotāja konta izveide (7)

Latvijas Ģeotelpiskās informācijas aģentūra

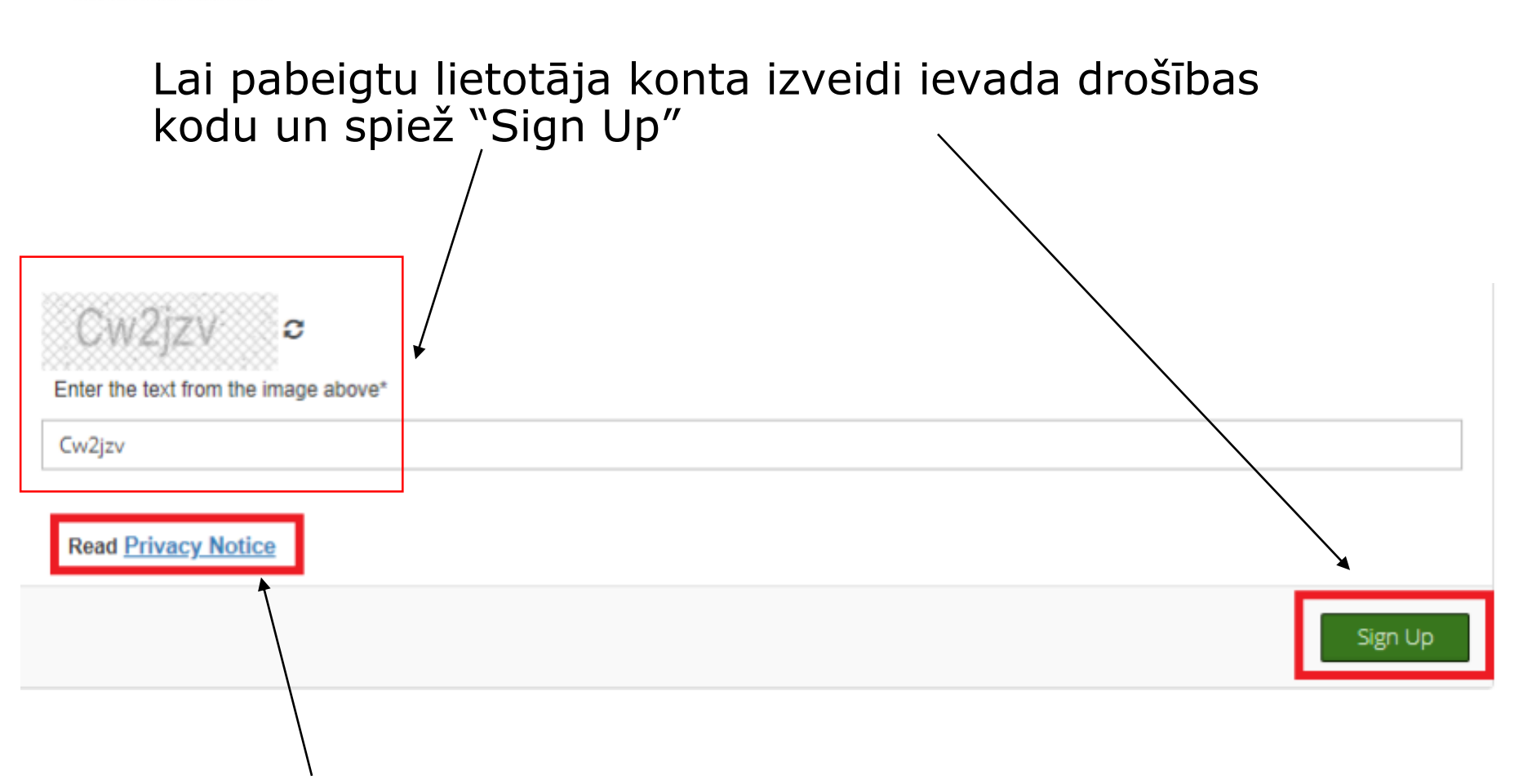

Lietošanas noteikumi

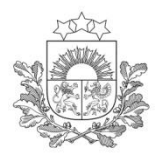

# LatPos lietotāja konta izveide (8)

Latvijas Ģeotelpiskās informācijas aģentūra

#### Pēc lietotāja reģistrācijas uz pieteikumā norādīto e-pasta adresi tiks nosūtīta lietotāja konta aktivizēšanas adrese

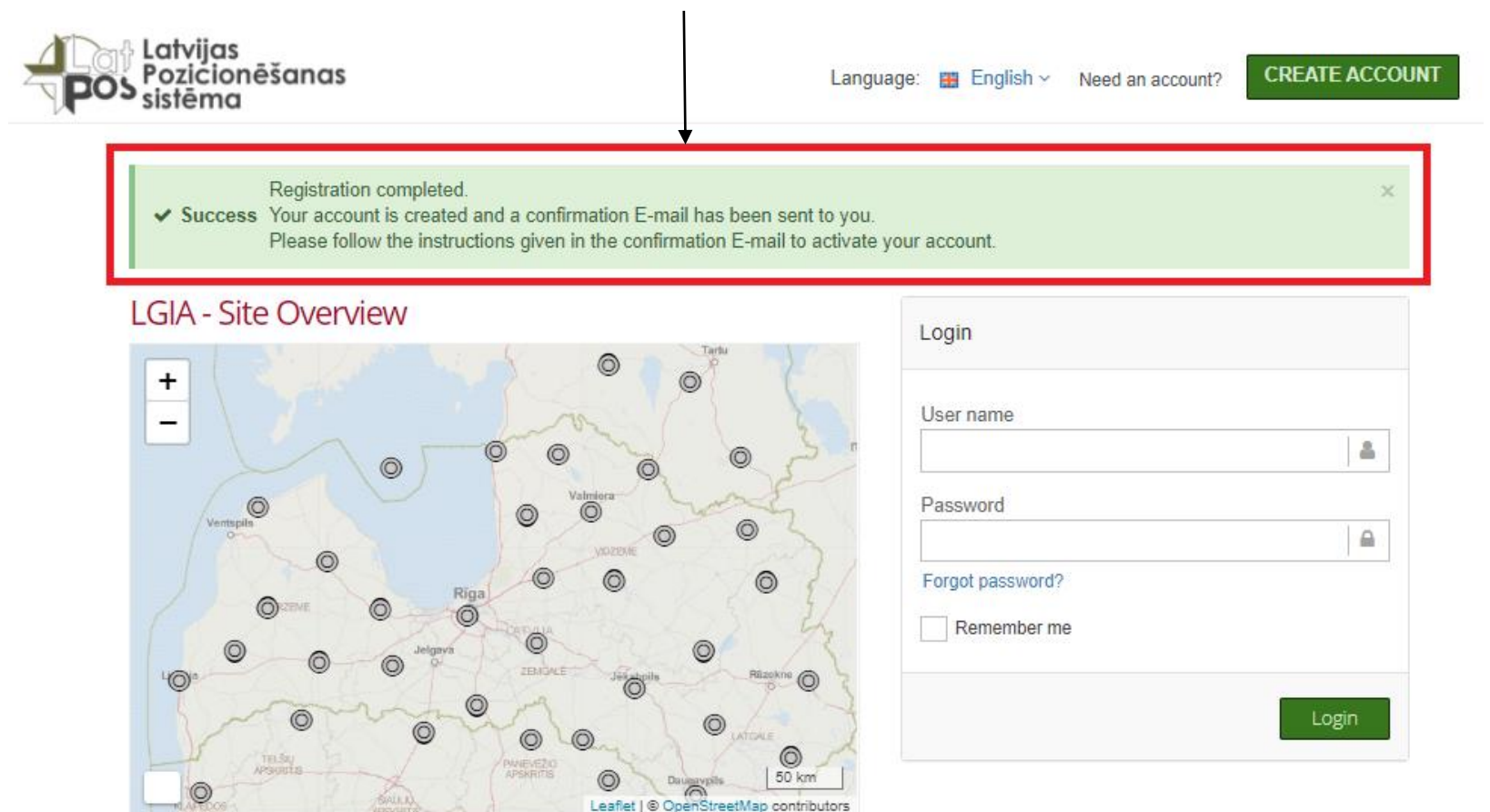

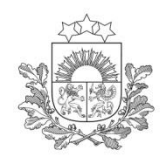

## LatPos lietotāja konta izveide (9)

Latvijas Ģeotelpiskās informācijas aģentūra

# Lietotāja konta aktivizēšanai nepieciešams nospiest saiti vai iekopēt interneta pārlūkā

Subject: LGIA - SBC account successfully created.

Dear Andris Priževoits

Thank you for your registration at LGIA. Before you can log in to your account, please confirm your registration by executing the following activation link within the next 5 days:

https://latpos.lgia.gov.lv/sbc/Account/RegistrationConfirmation/mKoPBjUaElzBXJxxb4us2GPpVFtWXDMibZRWY87IPpedTs2Eze4C23tsWEMCKoXg

Afterwards you will be able to log in at https://latpos.lgia.gov.lv/sbc/ with user name LGIA

Best Regards

Your LGIA Team

This mail has been generated by the LGIA Spider Business Center web service on your request.

This is a post-only mailing. Please do NOT reply to the sender. Replies to this message are not monitored or answered.

To contact the network operator please use the contact form available within your account under the following URL: https://latpos.lgia.gov.lv/sbc/

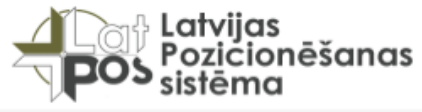

Language: 👩 🗸

SBC Registration

Registration completed.

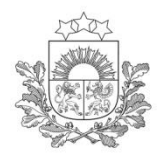

# LatPos lietotāja konta izveide (10)

#### Pēc konta aktivizēšanas saņemsiet sistēmas e-pastu, par konta aktivizēšanu

Subject: LGIA - SBC account successfully confirmed.

Dear Andris Priževoits

Thank you for activating your registration at LGIA.

You are now allowed to log in at https://latpos.lgia.gov.lv/sbc/ with user name LGIA

This login is valid for your Spider Business Center account and all your LGIA subscribed real-time Ntrip and X-pos services.

Best Regards

Your LGIA Team

This mail has been generated by the LGIA Spider Business Center web service on your request.

This is a post-only mailing. Please do NOT reply to the sender. Replies to this message are not monitored or answered.

To contact the network operator please use the contact form available within your account under the following URL: <u>https://latpos.lgia.gov.lv/sbc/</u>

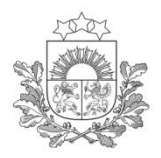

### Pakalpojumu pieteikšanas kārtība (1)

Latvijas Ģeotelpiskās informācijas aģentūra

#### Ievadot izveidoto lietotājvārdu un paroli

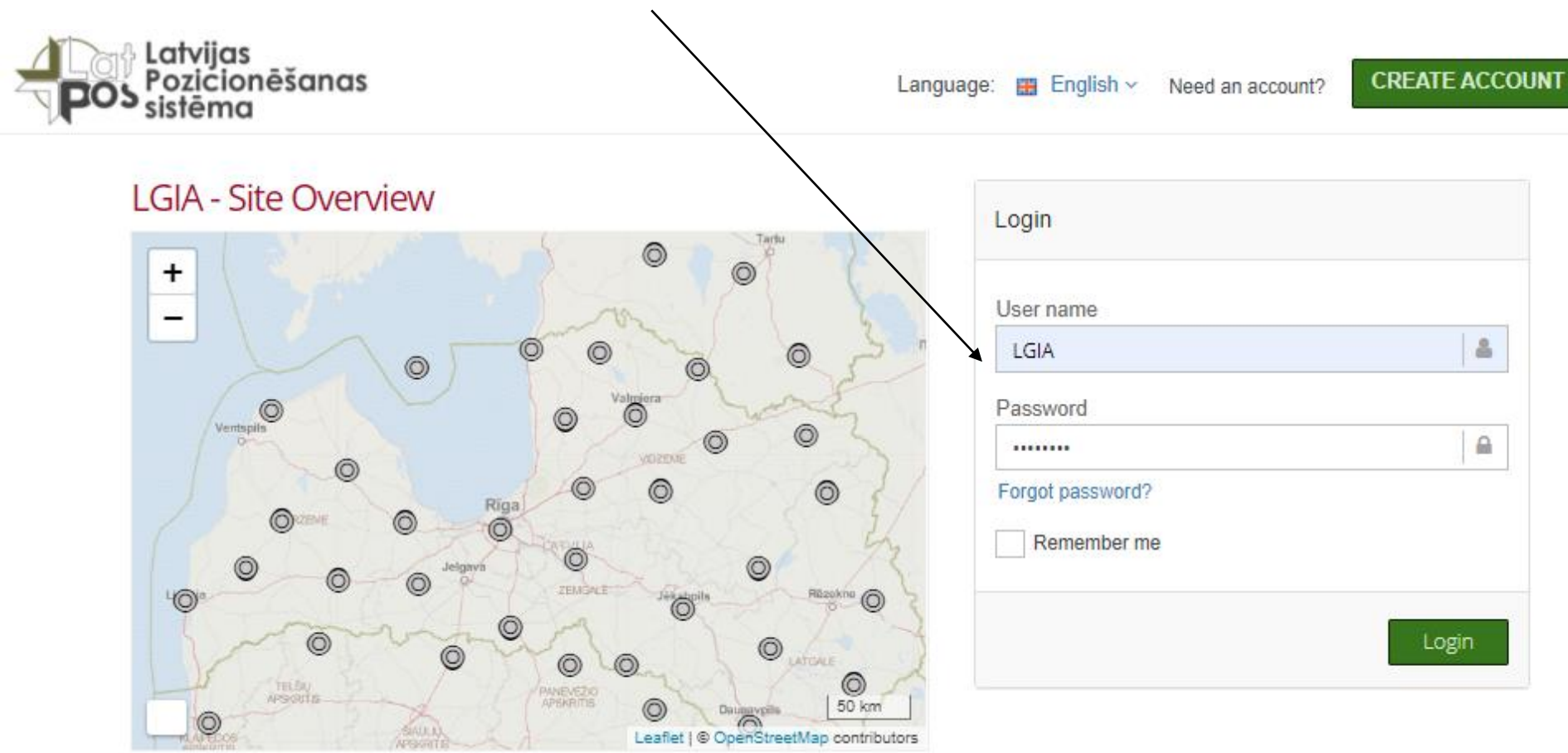

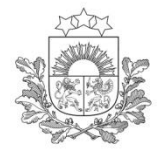

#### Pakalpojumu pieteikšanas kārtība (2)

Latvijas Ģeotelpiskās informācijas aģentūra

Status:

- ✤ Bāzes staciju karte
- Lietotāju atrašanās vietas karte (Live View)

Pēcapstrādes dati:

- ✤ Lejupielāde
- Lejupielādes rezultāti

Noderīga informācija

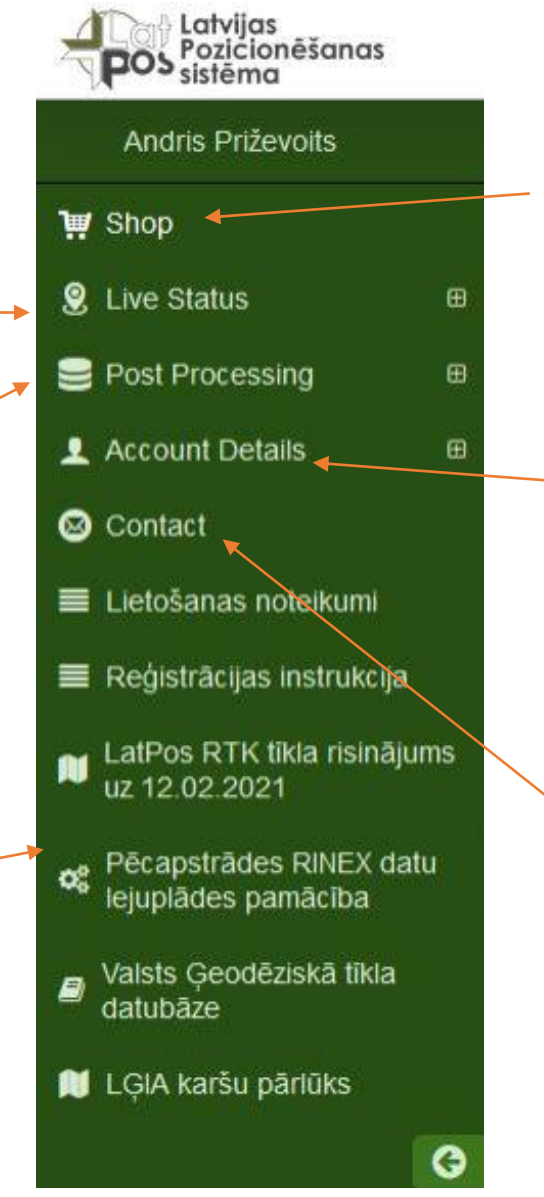

LatPos pieejamie pakalpojumi

Lietotāja konta informācija:

- Lietotāja profila informācija
- Pieteiktie pakalpojumi

Saziņas forma ar LatPos administratoru

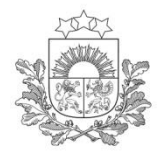

Sadaļā "Live Status" -> "Site Status" iespējams atrast informāciju par bāzes stacijām:

- Stacijas kods
- Stacijas RTCM ID numurs
- DOMES numurs
- Stāvoklis
- Koordinātas

Augstums

### Pakalpojumu pieteikšanas kārtība (3)

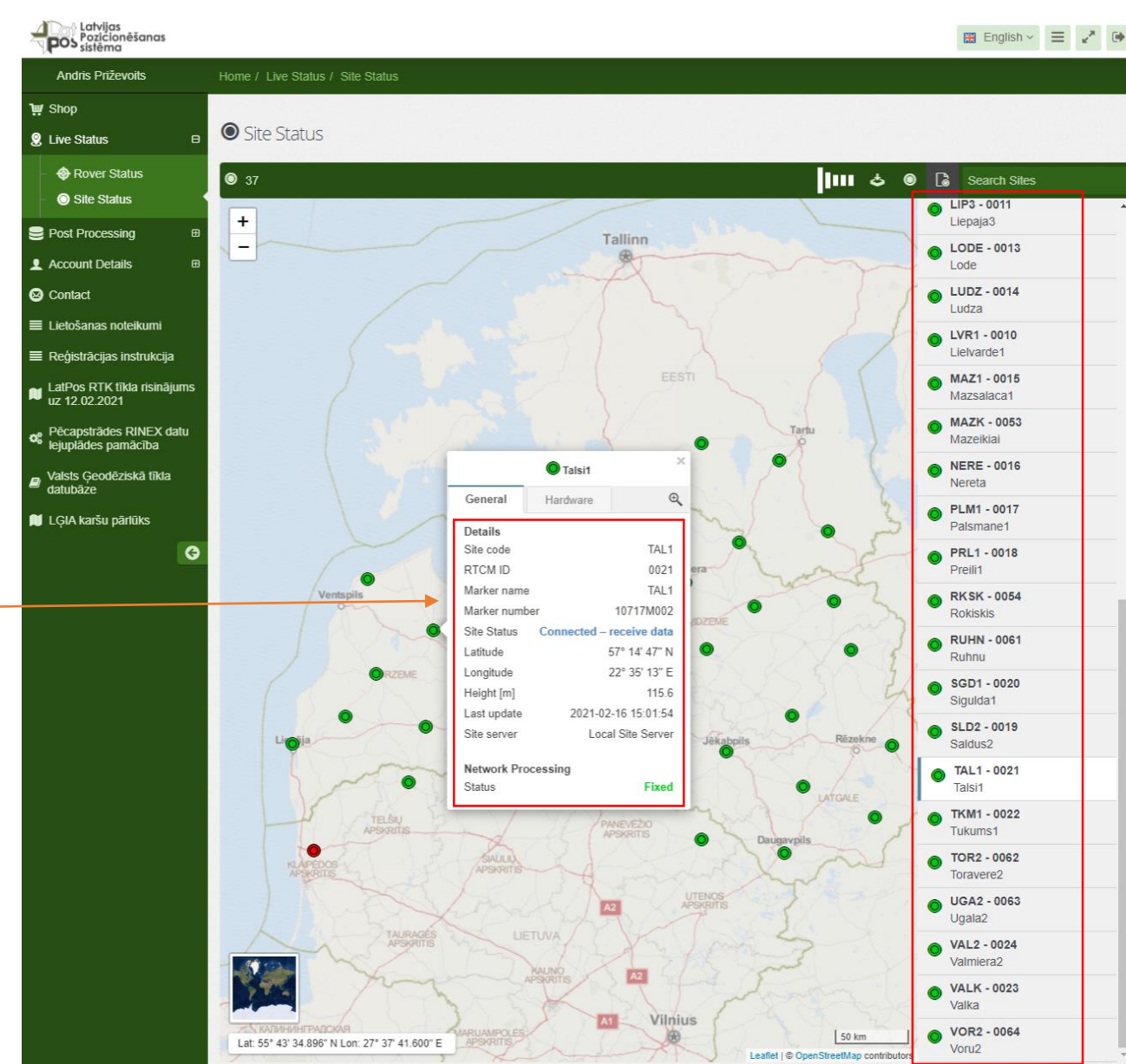

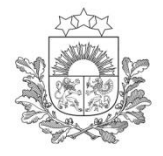

Informācija par GNSS uztvērēju:

♦Ražotājs

Modelis

♦Sērijas Nr.

Programmatūras versija

Informācija par GNSS antenu: ◆Ražotājs ◆Modelis ◆Sērijas Nr.

Vertikālais augstums

#### Pakalpojumu pieteikšanas kārtība (4)

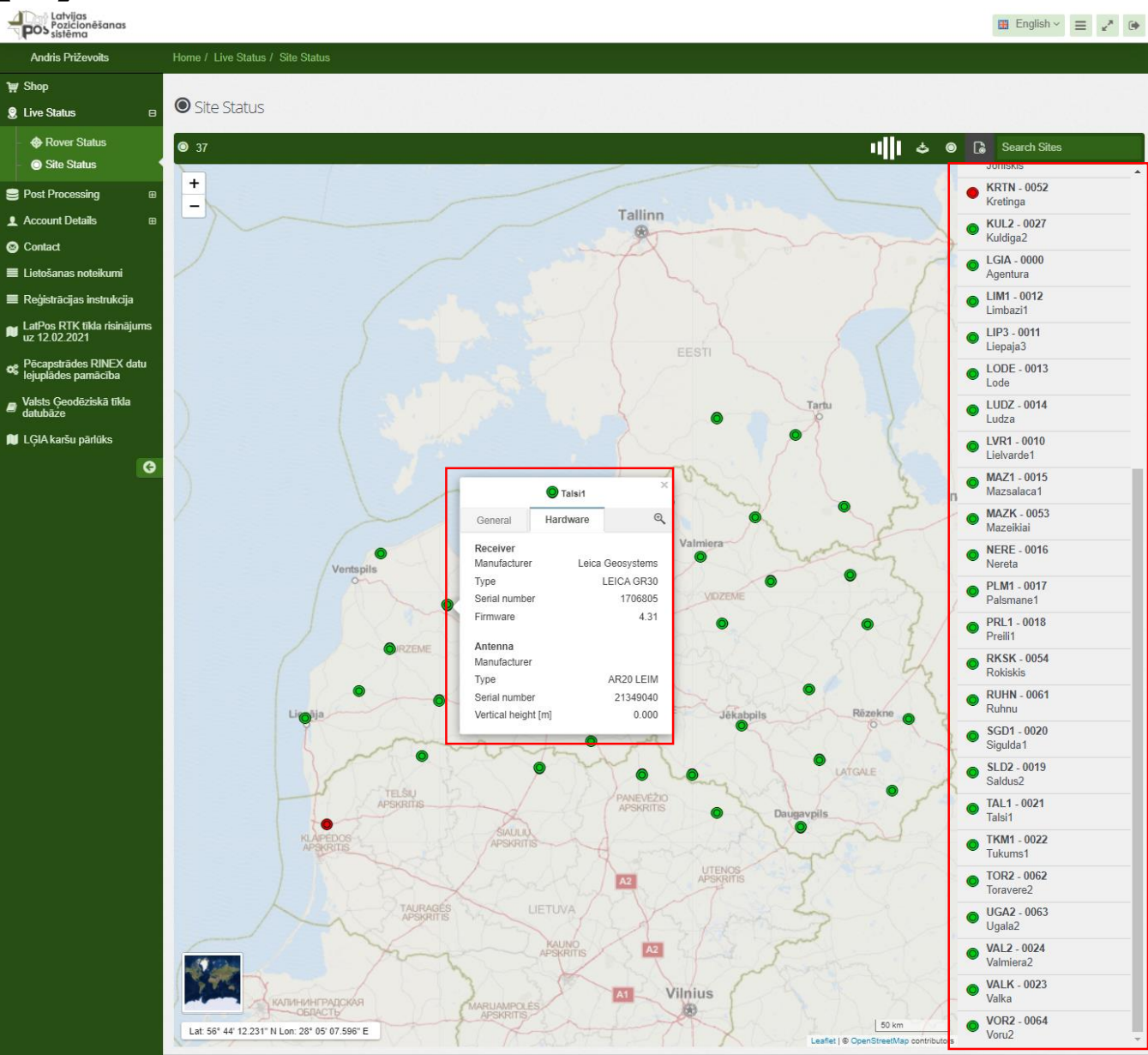

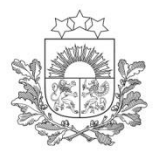

### Pakalpojumu pieteikšanas kārtība (5)

#### LatPos SBC vietnē pieejamie pakalpojumi

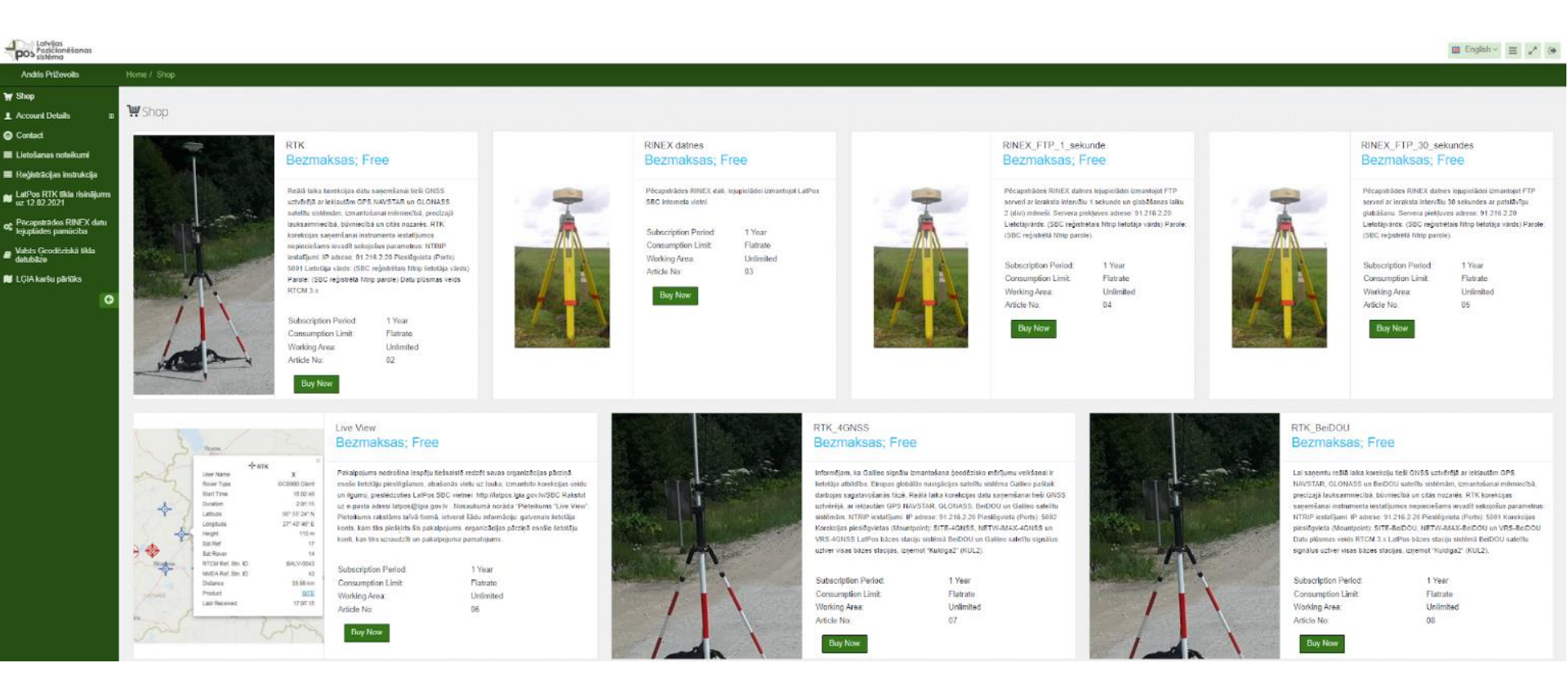

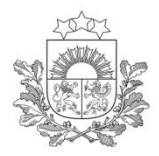

### Pakalpojumu pieteikšanas kārtība (6)

- **\*RTK** reālā laika korekcija GPS Navstar un GLONASS.
- **RTK\_BeiDOU** reālā laika korekcijas saņemšana ar iekļautiem GPS Navstar, GLONASS un BeiDOU satelītu signāliem.
- **RTK\_4GNSS** reālā laika korekcijas saņemšana ar iekļautiem GPS Navstar, GLONASS, BeiDOU un Galileo satelītu signāliem.
- **RINEX datnes** pēcapstrādes dati, lejupielādei SBC vietnē.
- **RINEX\_FTP\_1\_sekunde** pēcapstrādes datnes lejupielādei izmantojot FTP serveri, ar ieraksta intervālu 1 sekunde un glabāšanas laiku 2 (divi) mēneši.
- **RINEX\_FTP\_30\_sekundes** pēcapstrādes datnes lejupielādei izmantojot FTP serveri, ar ieraksta intervālu 30 sekundes un patstāvīgu glabāšanu.
- Live View iespēja tiešsaistē redzēt savas organizācijas pārziņā esošo lietotāju pieslēgšanos, atrašanās vietu, izmantoto korekcijas veidu un ilgumu.

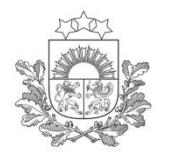

### Pakalpojumu pieteikšanas kārtība (7)

#### Pakalpojuma apraksts

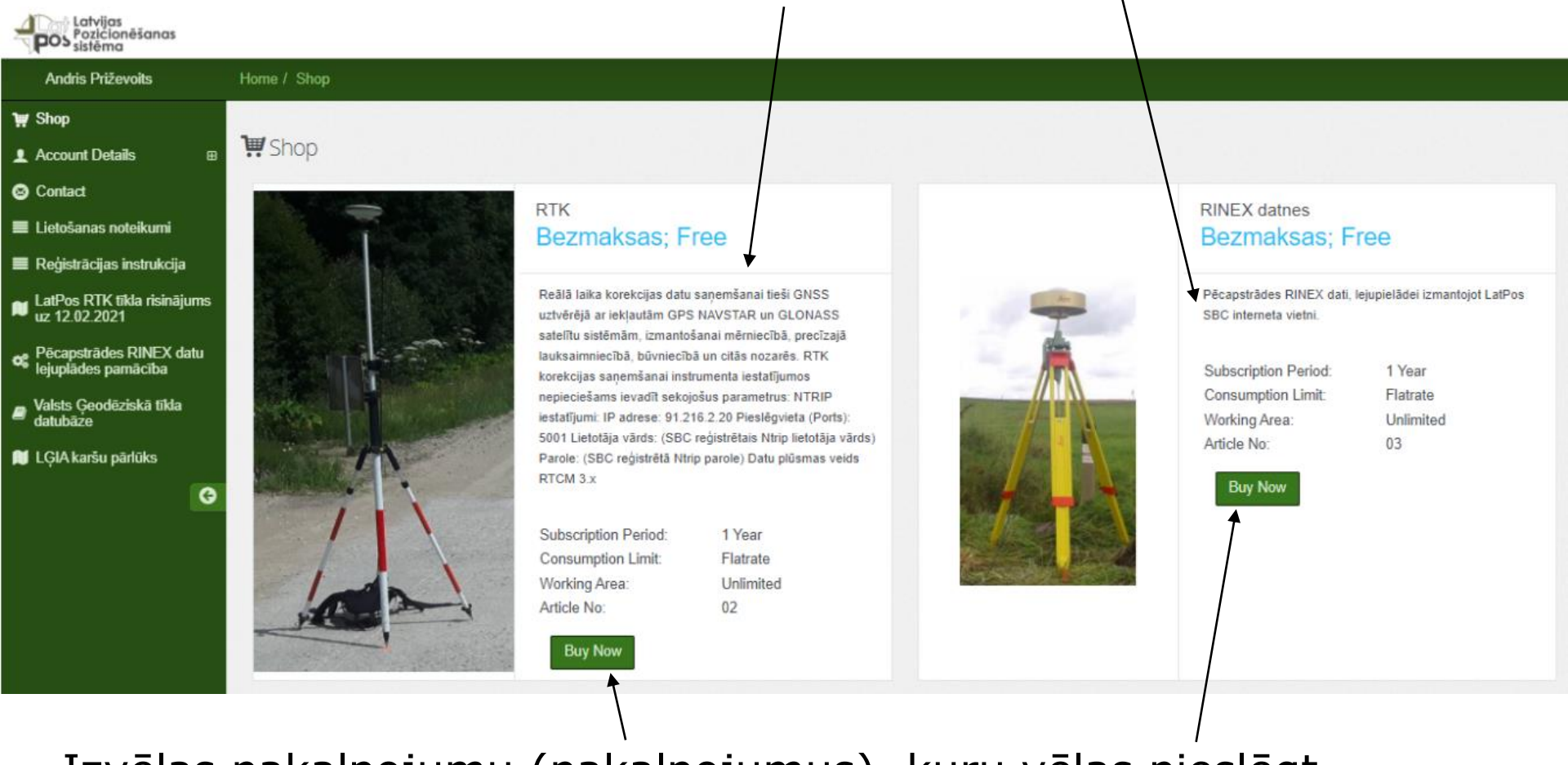

Izvēlas pakalpojumu (pakalpojumus), kuru vēlas pieslēgt nospiežot "Buy Now"

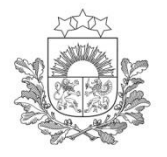

### Pakalpojumu pieteikšanas kārtība (8)

| Latvijas<br>Pozicionēšanas<br>sistēma          | $\mathbb{H}$ English $\sim \equiv \mathbb{Z}^n$ (*                                                                                                    |
|------------------------------------------------|----------------------------------------------------------------------------------------------------|
| Andris Priževoits                              | Home / Shop                                                                                                    |
| 💓 Shop                                         | 방법에 가장 그는 것 같아요. 그는 것 같아? 지않는 것 같아요. 그는 것 같아요. 같이 같아요. 그는 것 같아요. 그는 것 같아요. 그는 그는 것 같아요. 그는 것 같아요. 그는 것 그는 것 같아요. 그는 것 같아요. 그는 그는 것 같아요. 그는 그는 것 같아요. 그는 것 같아요. 그는 것 같아요. 그는 것 같아요. 그는 것 같아요. 그는 것 같아요. 그는 그는 그는 그는 것 같아요. 그는 그는 그는 그는 그는 요. 그는 그는 그는 그는 그는 그는 그는 |
| L Account Details  ■                           | III Order Article: RTK                                                                                                    |
| S Contact                                      | 지금 이야기에 가지 않는 것 같아요. 그는 것이 없는 것이 다니 것 같아. 그는 것이가 가봐요. 그는 것이가 많다. 그는 것이 가지 않는 것이 가지 않는 것이 같아. 그는 것이 나라 나라 나라 나라 나라 나라 나라 나라 나라.                                                                                                    |
| 🔳 Lietošanas noteikumi                         | DTV                                                                                                    |
| 🔳 Reģistrācijas instrukcija                    | RIN                                                                                                    |
| LatPos RTK tīkla risinājums<br>uz 12.02.2021   | Bezmaksas; Free                                                                                                    |
| Pēcapstrādes RINEX datu<br>Iejuplādes pamācība | Reālā laika korekcijas datu saņemšanai tieši GNSS uztvērējā ar iekļautām GPS NAVSTAR un GLONASS satelītu sistēmām, izmantošanai mērniecībā, precīzajā lauksaimniecībā, būvniecībā un citās nozarēs. RTK korekcijas                                                                                                    |
| Valsts Ģeodēziskā tīkla<br>datubāze            | saņemšanai instrumenta iestatījumos nepieciešams ievadīt sekojošus parametrus: NTRIP iestatījumi: IP adrese:<br>91.216.2.20 Pieslēgvieta (Ports): 5001 Lietotāja vārds: (SBC reģistrētais Ntrip lietotāja vārds) Parole: (SBC reģistrētā<br>Ntrip parole) Datu plūsmas veids RTCM 3.x                                                                                                    |
| 🔰 LĢIA karšu pārlūks                           | Subscription Period: 1 Year                                                                                                    |
| G                                              | Consumption Limit: Flatrate                                                                                                    |
|                                                | Article No: 02                                                                                                    |
|                                                | Subscribe Now       Image: Accept Terms of Use       Cancel         Subscribe Now completes the transaction. The article price will be invoiced.       Cancel                                                                                                    |

Piekrīt lietošanas noteikumiem un apstiprina nospiežot "Subscribe Now"

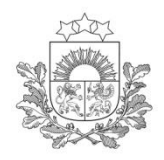

### Pakalpojumu pieteikšanas kārtība (9)

#### Pieteiktā pakalpojuma aktivizāciju veic LatPos sistēmas administrators, trīs darba dienu laikā, ja lietotāja konts ir izveidots atbilstoši lietošanas noteikumiem.

| Pozičionēšanas<br>sistēma                                    |                                                                 |                                                             |                | English ~ | ≡ <sub>×</sub> * ⊕ |
|--------------------------------------------------------------|-----------------------------------------------------------------|-------------------------------------------------------------|----------------|-----------|--------------------|
| Andris Priževoits                                            | Home / Account Details / Subscriptions                          |                                                             |                |           |                    |
| ₩ Shop                                                       |                                                                 |                                                             |                |           |                    |
| L Account Details □                                          | E Subscriptions - LGIA                                          |                                                             |                |           |                    |
| <ul> <li>User Profile</li> <li>User Subscriptions</li> </ul> | ✓ Success Your order has been successfully                      | placed. Your new subscription Id is: LE-JI4MG <sup>12</sup> | 511-2159225502 |           | ×                  |
| Sontact<br>■ Lietošanas noteikumi                            | LE-JI4MG12611-2159225502                                        |                                                             |                |           |                    |
| Reģistrācijas instrukcija                                    | Subscription Content<br>(Article name)                          | RTK                                                         |                |           |                    |
| LatPos RTK tīkla risinājums<br>uz 12.02.2021                 | Article number<br>Subscription period                           | 02<br>1 Year                                                |                |           |                    |
| Pēcapstrādes RINEX datu<br>lejuplādes pamācība               | Consumption limit<br>Subscription-ID                            | None<br>LE-JI4MG12611-2159225502                            |                |           |                    |
| Valsts Ģeodēziskā tīkla<br>datubāze                          | Dealer<br>Status                                                | None<br>awaiting activation by service operator             |                |           |                    |
| 🔰 LĢIA karšu pārlūks                                         | Creation date<br>Initial activation                             | 2021-02-28                                                  |                |           |                    |
| G                                                            | Subscription period<br>Start date<br>Renewal Date<br>Days to go |                                                             |                |           |                    |

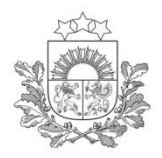

### Pakalpojumu pieteikšanas kārtība (10)

#### Sistēmas e-pasts par pieteiktā pakalpojuma aktivizāciju

Subject: LGIA - Your subscription article LE-JI4MG12611-2159225502 is activated.

Dear Andris Priževoits

Your order number LE-JI4MG12611-2159225502 has been processed and following subscription article has been activated.

RTK

The service can be used with immediate effect.

If your order request contained multiple subscription articles, you will receive a separate activation confirmation for each activated article. You can check the status of your subscriptions anytime with your user account at the following URL:

https://latpos.lgia.gov.lv/sbc/

Best Regards Your LGIA Team

This mail has been generated by the LGIA Spider Business Center web service on your request.

This is a post-only mailing. Please do NOT reply to the sender. Replies to this message are not monitored or answered.

To contact the network operator please use the contact form available within your account under the following URL: https://latpos.lgia.gov.lv/sbc/

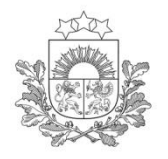

#### Pakalpojumu pieteikšanas kārtība (11)

| Latvijas<br>Pozicionēšanas<br>sistēma            |                                      |                     |                          |               |  |  |  | 🔡 English ~ | ≡ | × <sup>A</sup> | • |
|--------------------------------------------------|--------------------------------------|---------------------|--------------------------|---------------|--|--|--|-------------|---|----------------|---|
| Andris Priževoits                                | Home / Account Details / Su          | bscriptions         |                          |               |  |  |  |             |   |                |   |
| '₩ Shop                                          |                                      |                     |                          |               |  |  |  |             |   |                |   |
| 🙎 Live Status 🛛 🖽                                | E Subscriptions - LG                 | δIA                 |                          |               |  |  |  |             |   |                |   |
| L Account Details □                              |                                      |                     |                          |               |  |  |  |             |   |                |   |
| - 👤 User Profile                                 | LE-JI4MG12611-215                    | 9225502             |                          |               |  |  |  |             |   |                |   |
| - El Subscriptions                               | Subscription Content                 |                     | RTK                      |               |  |  |  |             |   |                |   |
| Contact                                          | Article number                       |                     | 02                       |               |  |  |  |             |   |                |   |
| 🔳 Lietošanas noteikumi                           | Subscription period                  |                     | 1 Year                   |               |  |  |  |             |   |                |   |
| 🔳 Reģistrācijas instrukcija                      | Consumption limit<br>Subscription-ID |                     | None<br>LE-JI4MG126      | 11-2159225502 |  |  |  |             |   |                |   |
| LatPos RTK tīkla risinājums<br>uz 12.02.2021     | Dealer<br>Status                     |                     | None<br>Active           |               |  |  |  |             |   |                |   |
| ✿ Pēcapstrādes RINEX datu<br>lejuplādes pamācība | Creation date<br>Initial activation  |                     | 2021-02-28<br>2021-02-28 |               |  |  |  |             |   |                |   |
| Valsts Ģeodēziskā tīkla<br>datubāze              | Subscription peri                    | od                  | 2024 02 20               |               |  |  |  |             |   |                |   |
| 🚺 LĢIA karšu pārlūks                             | Renewal Date                         |                     | 2021-02-28<br>2022-02-28 |               |  |  |  |             |   |                |   |
| G                                                | Days to go                           |                     | 365                      |               |  |  |  |             |   |                |   |
|                                                  | Start date                           | Subscription Active |                          | Renewal Date  |  |  |  |             |   |                |   |
|                                                  | 2021-02-28                           | 365 Days Remaining  | •                        | 2022-02-28    |  |  |  |             |   |                |   |
|                                                  |                                      |                     |                          |               |  |  |  |             |   |                |   |

Pēc pakalpojuma aktivizēšanas, visu pakalpojumu izmantošanas termiņš ir 1 (viens) gads

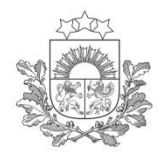

### LatPos pakalpojumi

1.3. LatPos sistēma ir paredzēta ģeodēzisko koordinātu noteikšanai ar Korekciju, izmantojot RINEX datus un attālinātai Korekcijas lietotāju apskatei Latvijas Republikas sauszemes daļā. Korekcijas un RINEX datu izmantošanai <u>citiem mērķiem</u> (piemēram, datu plūsma vai tās nodrošināšana uz citu datu izplatītāju, vairāku bāzes staciju apkopošanas sistēmām u.tml.) Aģentūra pieprasa Lietotāju <u>noslēgt rakstveida vienošanos</u> ar Aģentūru.

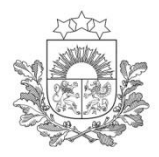

Reālā laika korekcija (1)

Latvijas Geotelpiskās informācijas aģentūra

#### 2.2.1. katram GNSS uztvērējam izveido vienu Lietotāja kontu. Lietotāja kontu drīkst lietot tikai vienā GNSS uztvērējā.

#### RTK Bezmaksas: Free

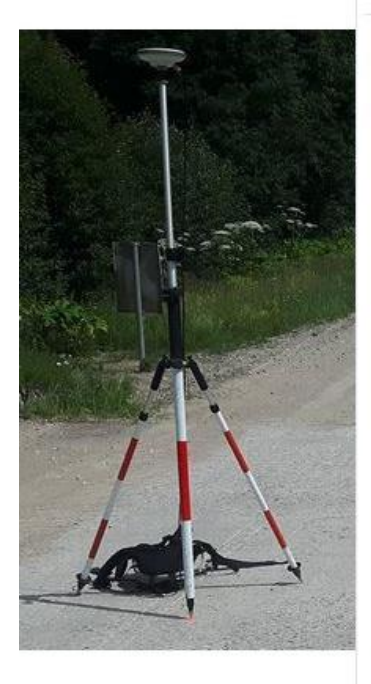

Reālā laika korekcijas datu saņemšanai tieši GNSS uztvērējā ar ieklautām GPS NAVSTAR un GLONASS satelītu sistēmām, izmantošanai mērniecībā, precīzajā lauksaimniecībā, būvniecībā un citās nozarēs. RTK korekcijas sanemšanai instrumenta iestatījumos nepieciešams ievadīt sekojošus parametrus: NTRIP iestatījumi: IP adrese: 91.216.2.20 Pieslēgvieta (Ports): 5001 Lietotāja vārds: (SBC reģistrētais Ntrip lietotāja vārds) Parole: (SBC reģistrētā Ntrip parole) Datu plūsmas veids RTCM 3.x

| Flatrate |
|----------|
| Unlimite |
| 02       |
|          |

rate mited

Already Subscribed

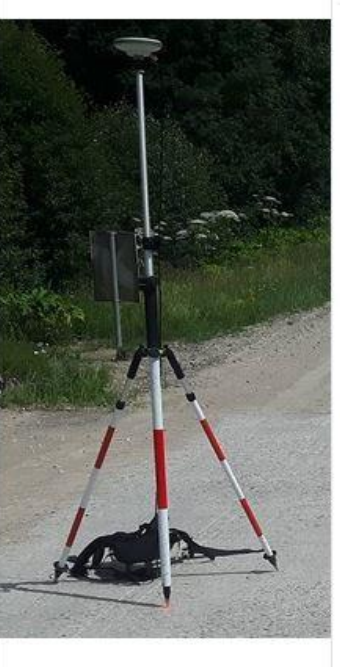

#### **RTK BeiDOU** Bezmaksas: Free

Lai saņemtu reālā laika korekciju tieši GNSS uztvērējā ar iekļautām GPS NAVSTAR, GLONASS un BeiDOU satelītu sistēmām, izmantošanai mērniecībā, precīzajā lauksaimniecībā, būvniecībā un citās nozarēs, RTK korekcijas sanemšanai instrumenta iestatījumos nepieciešams ievadīt sekojošus parametrus: NTRIP iestatījumi: IP adrese: 91.216.2.20 Pieslēgvieta (Ports): 5001 Korekcijas pieslēgvieta (Mountpoint): SITE-BeiDOU, NETW-iMAX-BeiDOU un VRS-BeiDOU Datu plūsmas veids RTCM 3.x LatPos bāzes staciju sistēmā BeiDOU satelītu signālus uztver visas bāzes stacijas, izņemot "Kuldiga2" (KUL2).

| Subscription Period: | 1 Year    |
|----------------------|-----------|
| Consumption Limit:   | Flatrate  |
| Vorking Area:        | Unlimited |
| Article No:          | 08        |

Buy Now

31

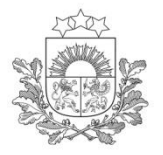

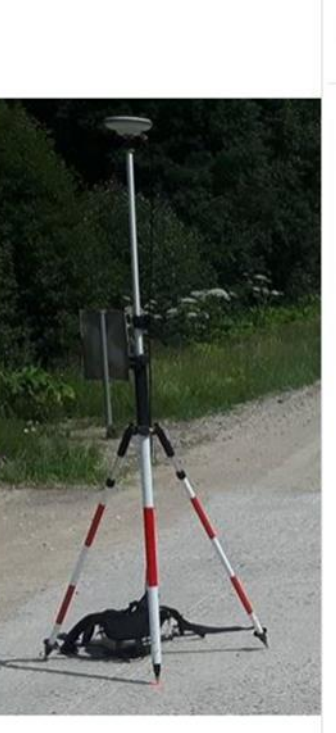

#### **RTK 4GNSS** Bezmaksas; Free

Informējam, ka Galileo signālu izmantošana ģeodēzisko mērījumu veikšanai ir lietotāja atbildība. Eiropas globālās navigācijas satelītu sistēma Galileo pašlaik darbojas sagatavošanās fāzē. Reālā laika korekcijas datu saņemšanai tieši GNSS uztvērējā, ar ieklautām GPS NAVSTAR, GLONASS, BeiDOU un Galileo satelītu sistēmām. NTRIP iestatījumi: IP adrese: 91.216.2.20 Pieslēgvieta (Ports): 5002 Korekcijas pieslēgvietas (Mountpoint): SITE-4GNSS, NETWiMAX-4GNSS un VRS-4GNSS LatPos bāzes staciju sistēmā BeiDOU un Galileo satelītu signālus uztver visas bāzes stacijas, izņemot "Kuldiga2" (KUL2).

| Subscription Period: | 1 Yea  |
|----------------------|--------|
| Consumption Limit:   | Flatra |
| Working Area:        | Unlimi |
| Article No:          | 07     |

te ted

**Buy Now** 

2.2.1. katram GNSS uztvērējam izveido vienu Lietotāja kontu. Lietotāja kontu drīkst lietot tikai vienā GNSS uztvērējā.

Reālā laika korekcija (2)

Informējam, ka Galileo signālu izmantošana ģeodēzisko mērījumu veikšanai ir lietotāja atbildība. Eiropas globālās navigācijas satelītu sistēma Galileo pašlaik darbojas sagatavošanās fāzē.

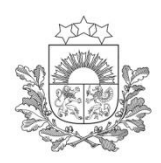

#### **Live View**

Latvijas Ģeotelpiskās informācijas aģentūra

Produkts "Live View" nodrošina:

- Iespēju tiešsaistē redzēt savas organizācijas pārziņā esošo lietotāju pieslēgšanos sistēmai
- Atrašanās vietu uz lauka
- Izmantoto korekcijas veidu un ilgumu

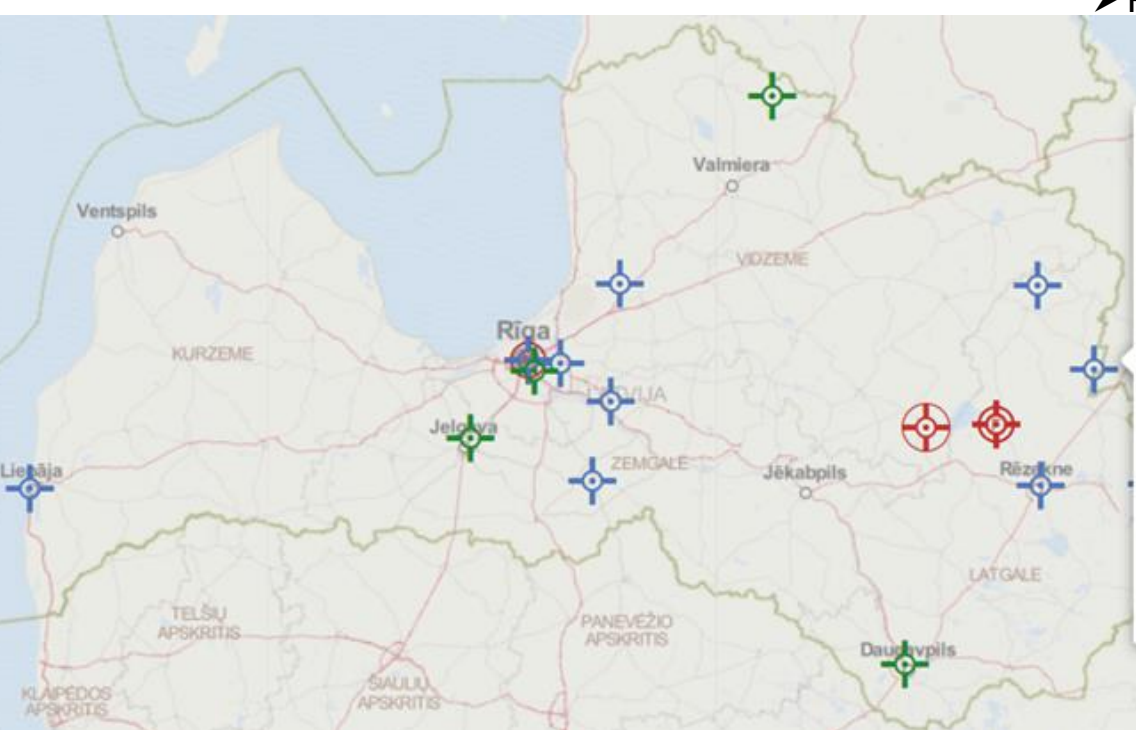

#### Pakalpojuma pieteikšanas kārtība

Pakalpojuma izvēle LatPos SBC vietnē

- Rakstot brīvā formā uz e-pasta adresi latpos@lgia.gov.lv
- Nosaukumā norādot "Pieteikums "Live View""
- E-pastā pausta vēlme pieteikt LatPos pakalpojumu "Live View"
- Galveno lietotāja kontu, kam tiks piešķirts šis pakalpojums
- Organizācijas pārziņā esošie lietotāju konti, kas tiks uzraudzīti

#### Pakalpojuma pamatojums

| Псков             |               |  |  |  |  |
|-------------------|---------------|--|--|--|--|
| ÷R                | к             |  |  |  |  |
| User Name         | X             |  |  |  |  |
| Rover Type        | GCS900 Client |  |  |  |  |
| Start Time        | 15:02:48      |  |  |  |  |
| Duration          | 2:01:15       |  |  |  |  |
| Latitude          | 56° 55' 24" N |  |  |  |  |
| Longitude         | 27* 40' 46" E |  |  |  |  |
| Height            | 110 m         |  |  |  |  |
| Sat Ref           | 17            |  |  |  |  |
| Sat Rover         | 14            |  |  |  |  |
| RTCM Ref. Stn. ID | BALV-0043     |  |  |  |  |
| NMEA Ref. Stn. ID | 43            |  |  |  |  |
| Distance          | 33.98 km      |  |  |  |  |
| Product           | SITE          |  |  |  |  |
| Last Received     | 17:07:15      |  |  |  |  |
|                   |               |  |  |  |  |

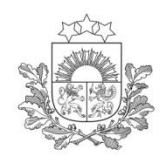

### Pēcapstrādes dati (1)

Latvijas Ģeotelpiskās informācijas aģentūra

Kopš 2020. gada 19. augusta RINEX datnes pieejamas tikai RINEX 3.02 versijā.

Pēcapstrādes datnes tiek uzkrātas un pieejamas no LatPos bāzes stacijām.

Par <u>Lietuvas</u> bāzes staciju pēcapstrādes datņu saņemšanu jāsazinās ar LitPOS administrāciju:

info@gis-centras.lt

Par <u>Igaunijas</u> bāzes staciju pēcapstrādes datņu saņemšanu jāsazinās ar EstPOS administrāciju:

<u>maaamet@maaamet.ee</u>

- Produkts "RINEX datnes" nodrošina pēcapstrādes RINEX failu datnes ar:
  - Ieraksta intervālu 15min
  - Datņu lejupielādi izmantojot LatPos SBC vietni
     RINEX datnes

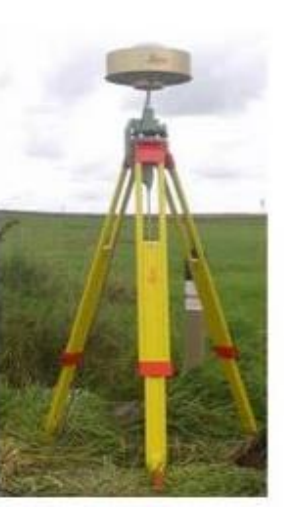

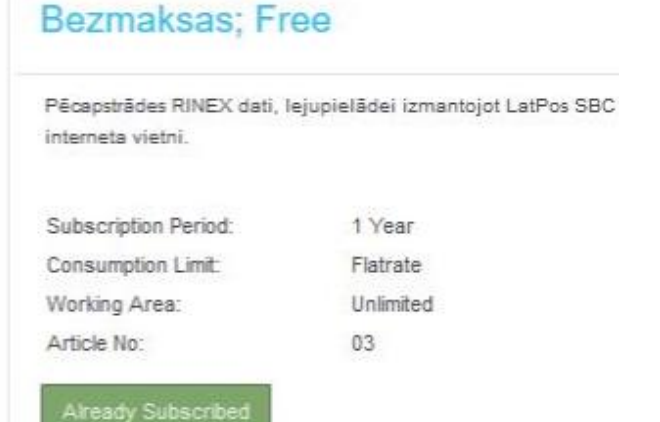

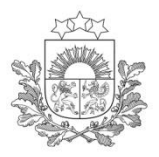

#### RINEX\_FTP\_1\_sekunde Bezmaksas; Free

Pēcapstrādes RINEX datnes lejupielādei izmantojot FTP serveri ar ieraksta intervālu 1 sekunde un glabāšanas laiku 2 (divi) mēneši. Servera piekļuves adrese: 91.216.2.20 Lietotājvārds: (SBC reģistrētais Ntrip lietotāja vārds) Parole: (SBC reģistrētā Ntrip parole).

| Subscription Period: | 1 Year    |
|----------------------|-----------|
| Consumption Limit:   | Flatrate  |
| Working Area:        | Unlimited |
| Article No:          | 04        |

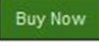

Subscription Period:

Consumption Limit:

Buy Now

Working Area:

Article No:

#### RINEX\_FTP\_30\_sekundes Bezmaksas; Free

Pēcapstrādes RINEX datnes lejupielādei izmantojot FTP serveri ar ieraksta intervālu 30 sekundes ar patstāvīgu glabāšanu. Servera piekļuves adrese: 91.216.2.20 Lietotājvārds: (SBC reģistrētais Ntrip lietotāja vārds) Parole: (SBC reģistrētā Ntrip parole).

1 Year

Flatrate

05

Unlimited

| 1 | 7 |   | 1 |  |
|---|---|---|---|--|
| P |   |   |   |  |
|   | 1 |   |   |  |
|   |   | 1 |   |  |
|   |   |   | 1 |  |

### Pēcapstrādes dati (2)

Pēcapstrādes datnes tiek uzkrātas un ir pieejamas no LatPos bāzes stacijām.

Produkts "RINEX\_FTP\_1\_sekunde" nodrošina pēcapstrādes RINEX failu datnes ar ieraksta intervālu 1 sekunde un glabāšanas laiku 2 mēneši

Produkts "FTP\_RINEX\_30\_sekundes" nodrošina pēcapstrādes RINEX failu datnes ar ieraksta intervālu 30 sekundes un pastāvīgu glabāšanu

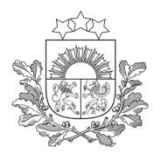

### Pēcapstrādes datu lejupielāde SBC vidē (1)

Pēcapstrādes datu lejupielāde pieejama piesakot pakalpojumu: RINEX datnes  $\gamma$ 

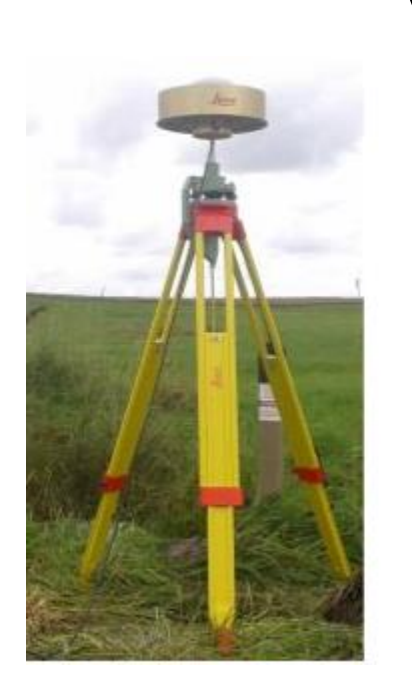

#### RINEX datnes Bezmaksas; Free

Pēcapstrādes RINEX dati, lejupielādei izmantojot LatPos SBC interneta vietni.

1 Year Flatrate Unlimited

03

| Subscription Period: |  |
|----------------------|--|
| Consumption Limit:   |  |
| Working Area:        |  |
| Article No:          |  |
|                      |  |

Already Subscribed
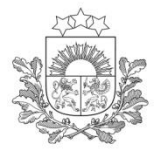

RINEX datņu sagatavošanas sākuma laiku var norādīt nospiežot uz kalendāra "Start Time".

Datņu pieprasījumam var izveidot darba nosaukumu ierakstot to "(Pjoject name)" logā.

<u>Neierakstot</u> "Project name" pie datu lejupielādes parādīsies kā "Project: Empty"

#### Pēcapstrādes datu lejupielāde SBC vidē (2)

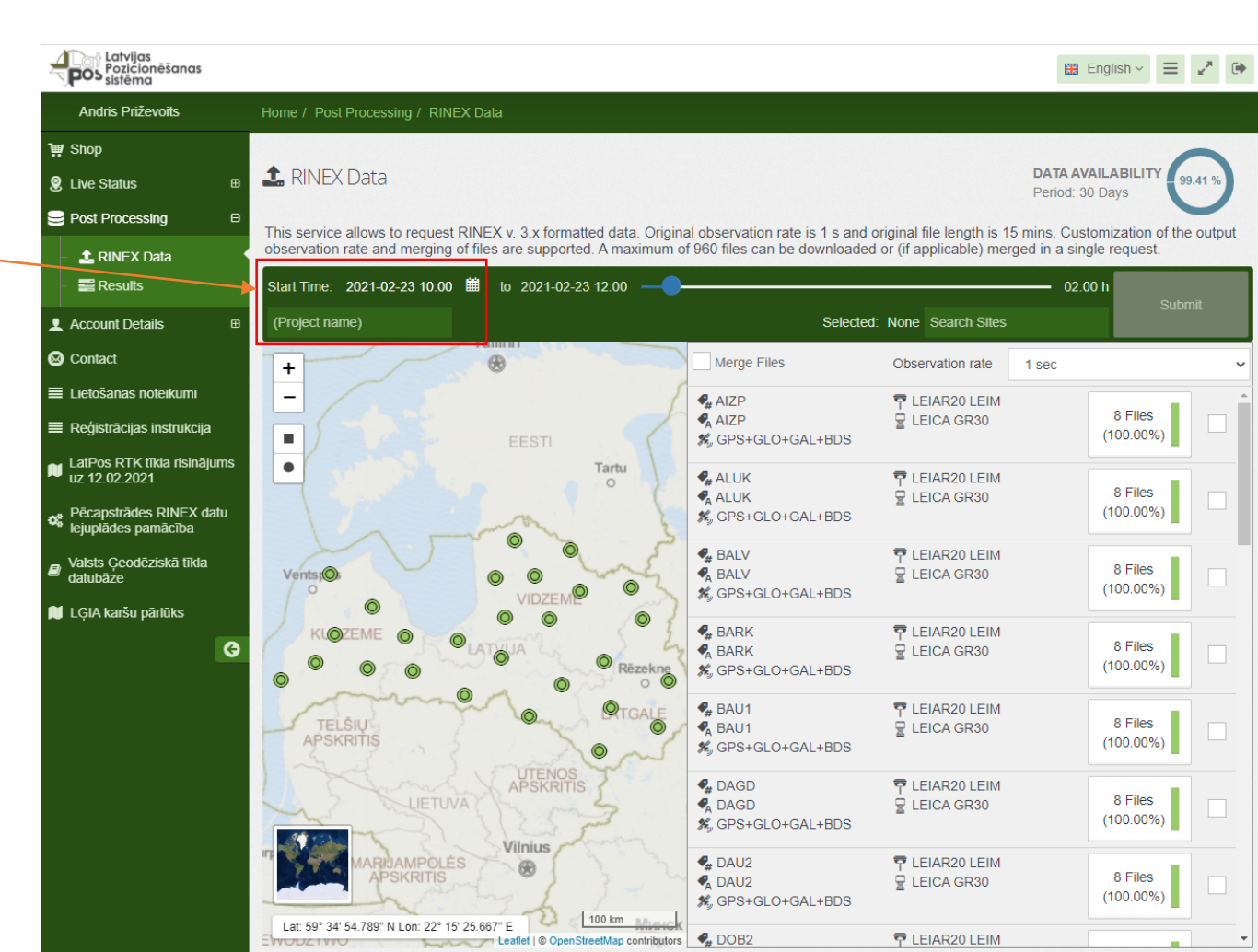

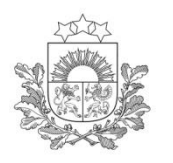

ً

#### Pēcapstrādes datu lejupielāde SBC vidē (3)

| ∦ Latvijas<br>Pozicionēšanas<br>Sistēma |                                   |                                    |                                                         |                                 | English 🗸 🗧                          | E <sub>2</sub> × |
|-----------------------------------------|-----------------------------------|------------------------------------|---------------------------------------------------------|---------------------------------|--------------------------------------|------------------|
| dris Priževoits                         | Home / Post Processing / RIN      | EX Data                            |                                                         |                                 |                                      |                  |
|                                         |                                   |                                    |                                                         |                                 |                                      |                  |
| Status ⊞                                | 🌲 RINEX Data                      |                                    |                                                         |                                 | DATA AVAILABILITY<br>Period: 30 Days | 99.41 %          |
| Processing 🛛 🕀                          | This convice allows to request    | PINEX v. 2 v formattad data. Origi | al observation rate is 1 a and                          | original file longth is 15      | mine. Customization of               | the output       |
| RINEX Data                              | observation rate and merging      | of files are supported. A maximum  | of 960 files can be downloaded                          | d or (if applicable) merg       | request.                             | the outpu        |
| Results                                 | Start Time: 2021-02-23 10:00      | 🗰 to 2021-02-23 12:00              | )                                                       |                                 | 02:00 h                              |                  |
| unt Details ⊞                           | (Project name)                    |                                    | Selected                                                | d: None Search Sites            | S                                    |                  |
| act                                     | +                                 |                                    | Merge Files                                             | Observation rate                | 1 sec                                |                  |
| anas noteikumi                          | - / .                             |                                    | AIZP                                                    | 👎 LEIAR20 LEIM                  |                                      |                  |
| trācijas instrukcija                    |                                   | EESTI                              | AIZP<br>S GPS+GLO+GAL+BDS                               | LEICA GR30                      | 8 Files<br>(100.00%)                 |                  |
| s RTK tīkla risinājums<br>02 2021       | •                                 | Tartu                              | ALUK                                                    | 😨 LEIAR20 LEIM                  |                                      | 5                |
| ustrādes RINEX datu<br>ides pamācība    |                                   | male                               | <ul> <li>♣ ALUK</li> <li>♣ GPS+GLO+GAL+BDS</li> </ul>   | LEICA GR30                      | 8 Files<br>(100.00%)                 |                  |
| Ģeodēziskā tīkla                        | Vents (Q)                         |                                    | <ul> <li>♣ BALV</li> <li>♣ BALV</li> </ul>              | Ţ LEIAR20 LEIM     ☐ LEICA GR30 | 8 Files                              |                  |
| karšu nārlūks                           | ° •                               | VIDZEM                             | ₩ GPS+GLO+GAL+BDS                                       | -                               | (100.00%)                            |                  |
|                                         |                                   |                                    | SARK                                                    | P LEIAR20 LEIM                  | 8 Files                              |                  |
| V                                       | 0 0 0                             | © Rēzekne                          | GPS+GLO+GAL+BDS                                         | ELEICA GR30                     | (100.00%)                            |                  |
|                                         | - mon                             |                                    | ABAU1                                                   | P LEIAR20 LEIM                  | 9 Eiloo                              |                  |
|                                         | APSKRITIS                         | no no                              | ♣ BAU1 ♣ GPS+GLO+GAL+BDS                                | LEICA GR30                      | (100.00%)                            |                  |
|                                         | 1 Same                            | UTENOS<br>APSKRITIS                | 4 DAGD                                                  | TEIAR20 LEIM                    | 8 Files                              |                  |
|                                         | THE ION                           | 1252                               | ▼A DAGD % GPS+GLO+GAL+BDS                               | ≝ LEICA GR30                    | (100.00%)                            |                  |
|                                         | MARJAMPOLE                        | Vilnius                            | ADAU2                                                   | P LEIAR20 LEIM                  | 8 Eilos                              |                  |
|                                         | APSKRIIIS                         | my for                             | <ul> <li>♥A DAU2</li> <li>೫, GPS+GLO+GAL+BDS</li> </ul> | LEICA GR30                      | (100.00%)                            |                  |
|                                         | Lat: 59° 34' 54.789" N Lon: 22° 1 | 5' 25.667" E                       |                                                         |                                 |                                      |                  |

RINEX datņu sagatavošanas beigu laiku var norādīt velkot aiz slīdņa, minimālais **RINEX** datnes ilgums ir 15 (piecpadsmit) minūtes, bet maksimālais RINEX datnes ilgums ir 24 (divdesmit četras) stundas.

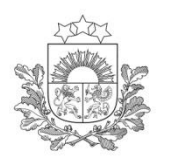

#### Pēcapstrādes datu lejupielāde SBC vidē (4)

Pārbaudīt RINEX datu pieejamību var nospiežot uz "DATA AVAILABILITY"

| Latvijas<br>Pozicionēšanas<br>sistēma        |                                        |                                               |                                                                                   |                                | 🔡 Eng                      | glish ~ 🔳           | € <sup>8</sup> 3 |
|----------------------------------------------|----------------------------------------|-----------------------------------------------|-----------------------------------------------------------------------------------|--------------------------------|----------------------------|---------------------|------------------|
| Andris Priževoits                            | Home / Post Processing / RINEX         | Data                                          |                                                                                   |                                |                            |                     |                  |
| <b>₩</b> Shop                                |                                        |                                               |                                                                                   |                                |                            |                     |                  |
| 🞗 Live Status 🛛 ⊞                            | 🌲 RINEX Data                           |                                               |                                                                                   |                                | DATA AVAIL<br>Period: 30 D | ABILITY 99.         | .41 %            |
| ⊖ Post Processing     □                      | This service allows to service DI      |                                               | 1 - h                                                                             | ining fly loggeth in 46        | Custor C                   |                     |                  |
| - 🟦 RINEX Data                               | observation rate and merging of        | files are supported. A maximum of             | 960 files can be downloaded                                                       | or (if applicable) merg        | led in a single            | request.            | output           |
| - 📑 Results                                  | Start Time: 2021-02-23 10:00           | to 2021-02-23 12:00                           |                                                                                   |                                | 02:00 h                    |                     |                  |
| L Account Details ⊞                          | (Project name)                         |                                               | Selected:                                                                         | None Search Sites              |                            | Subm                | lit              |
| S Contact                                    | +                                      |                                               | Merge Files                                                                       | Observation rate               | 1 sec                      |                     | ~                |
| ≡ Lietošanas noteikumi                       | - / /                                  | 1                                             | 🗣 AIZP                                                                            | 👎 LEIAR20 LEIM                 |                            |                     |                  |
| ≣ Reģistrācijas instrukcija                  |                                        | EESTI                                         | ♣ AIZP<br>∰ GPS+GLO+GAL+BDS                                                       | LEICA GR30                     | (                          | 8 Files<br>100.00%) |                  |
| LatPos RTK tīkla risinājums<br>uz 12.02.2021 | •                                      | Tartu                                         | ALUK                                                                              | 🕈 LEIAR20 LEIM                 |                            |                     |                  |
| ejuplādes pamācība                           |                                        | man &                                         | 🧖 ALUK<br>K GPS+GLO+GAL+BDS                                                       | LEICA GR30                     | (                          | 8 Files<br>100.00%) |                  |
| Valsts Ģeodēziskā tīkla<br>datubāze          | Vents (Q)                              | O O O O O O O O O O O O O O O O O O O         | <ul> <li>♣ BALV</li> <li>♣ BALV</li> <li>♣ GPS+GLO+GAL+BDS</li> </ul>             | ➡ LEIAR20 LEIM ➡ LEICA GR30    | (                          | 8 Files<br>100.00%) |                  |
| 🕻 LĢIA karšu pārlūks                         |                                        | ATO IA Rezekne                                | <ul> <li>♣ BARK</li> <li>♣ BARK</li> <li>♣ GPS+GLO+GAL+BDS</li> </ul>             | TEIAR20 LEIM<br>LEICA GR30     | (                          | 8 Files<br>100.00%) |                  |
|                                              | TELŠIU<br>APSKRITIS                    | Proale                                        | <ul> <li>♣ BAU1</li> <li>♣ BAU1</li> <li>♣<sub>y</sub> GPS+GLO+GAL+BDS</li> </ul> | T LEIAR20 LEIM<br>LEICA GR30   | (                          | 8 Files<br>100.00%) |                  |
|                                              | LIETUVA                                | APSKRITIS                                     | <ul> <li>♣ DAGD</li> <li>♣ DAGD</li> <li>♣ GPS+GLO+GAL+BDS</li> </ul>             | T LEIAR20 LEIM<br>LEICA GR30   | (                          | 8 Files<br>100.00%) |                  |
|                                              | MARUAMPOLĖS<br>APSKRITIS               | Vilnius                                       | <ul> <li>♣ DAU2</li> <li>♣ DAU2</li> <li>♣ GPS+GLO+GAL+BDS</li> </ul>             | 〒 LEIAR20 LEIM<br>달 LEICA GR30 | (                          | 8 Files<br>100.00%) |                  |
|                                              | Lat: 59° 34' 54.789" N Lon: 22° 15' 25 | 667" E Leaflet   © OpenStreetMap contributors | DOB2                                                                              | 🔁 LEIAR20 LEIM                 |                            | _                   | -                |

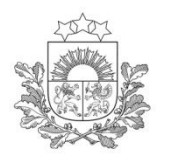

#### Pēcapstrādes datu lejupielāde SBC vidē (5)

Latvijas Geotelpiskās informācijas aģentūra

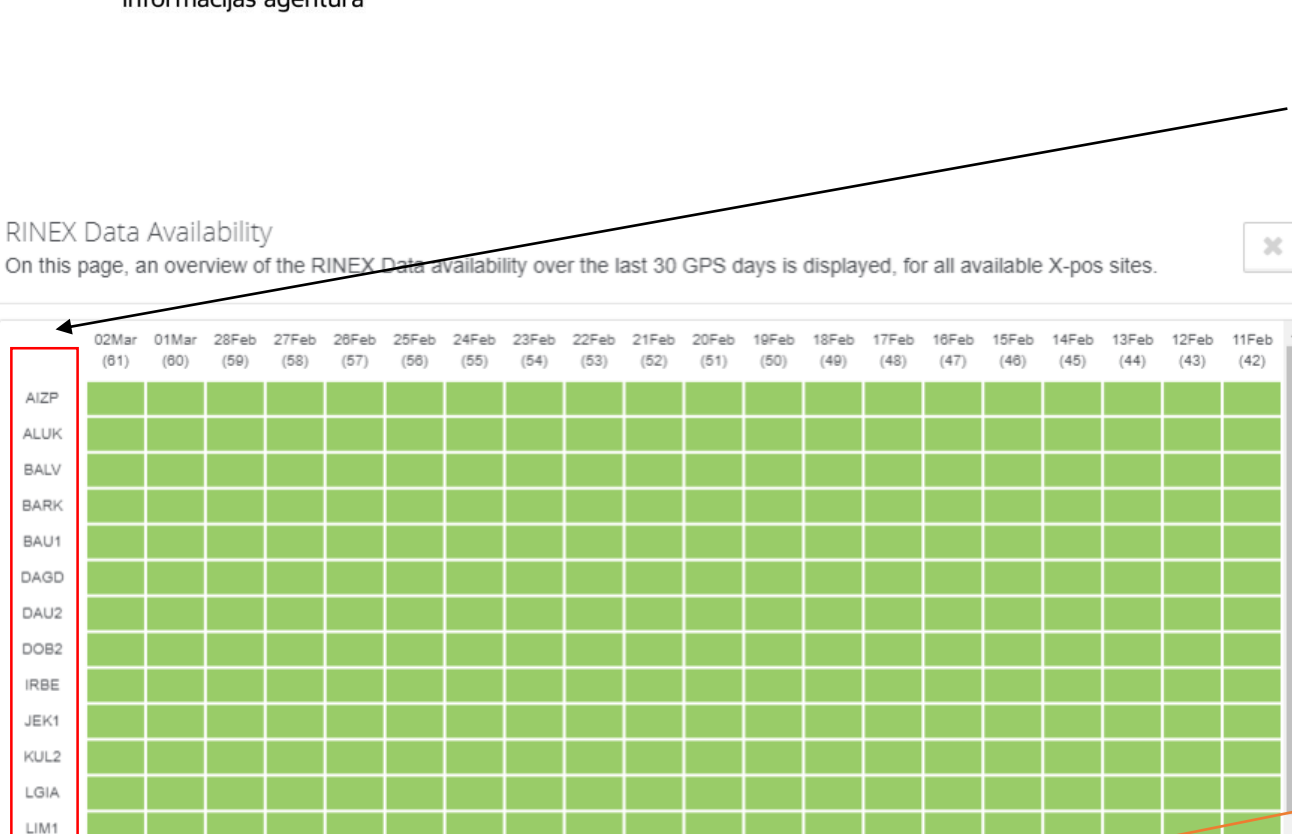

Nospiežot uz bāzes stacijas četru simbolu koda, iespējams apskatīt konkrētās bāzes stacijas RINEX datu pieejamību pēdējām 30 dienām.

Nospiežot uz izvēlētās dienas konkrētai bāzes stacijai, iespējams apskatīt datņu pieejamību 24h periodā.

LIP3

LODE

LUDZ LVR1 MAZ1

On this page, an overview of the RINE

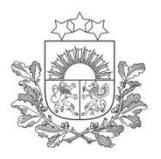

RINEX Data Availability

On this page, an overview of the data completeness trend of a selected site is displayed over a period of 24 hours (of the selected day).

SBC vidē (6)

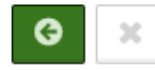

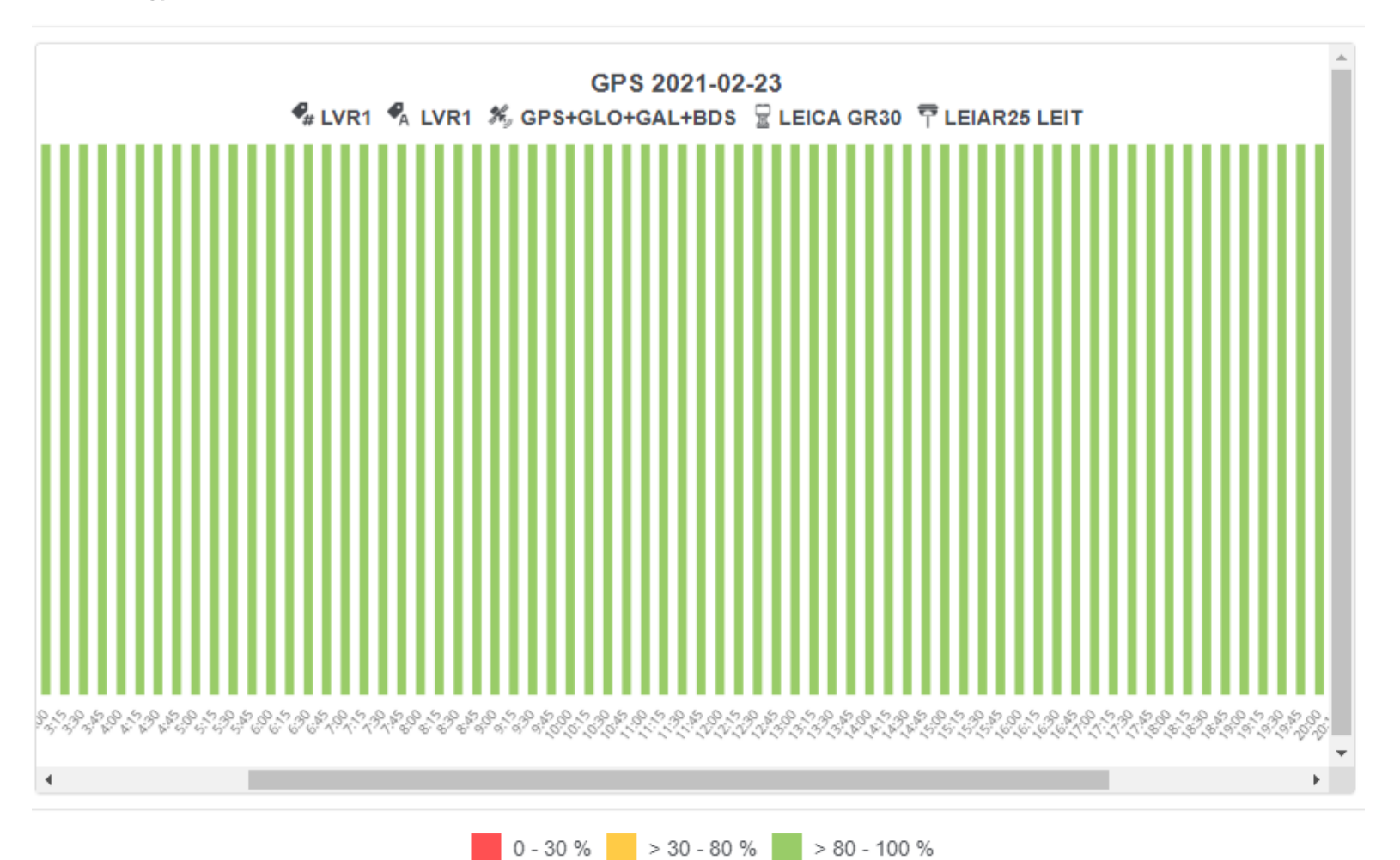

Pēcapstrādes datu lejupielāde

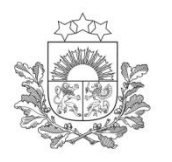

#### Latvijas Pozicionēšanas 🔣 English 🗸 😑 🎤 🕩 DOS sistêma Andris Priževoits 1 Shop DATA AVAILABILITY 1 RINEX Data 99.41 % Live Status Period: 30 Davs Post Processina This service allows to request RINEX v. 3.x formatted data. Original observation rate is 1 s and original file length is 15 mins. Customization of the output observation rate and merging of files are supported. A maximum of 960 files can be downloaded or (if applicable) merged in a single request. 1 RINEX Data Results Start Time: 2021-02-23 10:00 iii to 2021-02-23 18:30 08:30 h Submit (Project name) Selected: 3 Sites, 3 Files Search Sites Account Details Contact Merge Files Observation rate 60 sec + Lietošanas noteikumi -🗣 BAU1 P LEIAR20 LEIM 🔩 BAU1 🖳 LEICA GR30 34 Files ~ Reģistrācijas instrukcija (100.00%) **%**, GPS+GLO+GAL+BDS LatPos RTK tīkla risinājums uz 12.02.2021 • Tartu 🗣 LGIA P LEIAR20 LEIM 34 Files 🔩 LGIA 🖵 LEICA GR30 **~** Pēcapstrādes RINEX datu lejuplādes pamācība (100.00%) 𝗱, GPS+GLO+GAL+BDS Valsts Ģeodēziskā tīkla LVR1 👎 LEIAR25 LEIT 34 Files ~ Vents: 🔩 LVR1 LEICA GR30 datubāże (100.00%) 0 ₩ GPS+GLO+GAL+BDS LGIA karšu pārlūks 🔩 AIZP P LEIAR20 LEIM 34 Files G 🔩 AIZP LEICA GR30 (100.00%) ₩ GPS+GLO+GAL+BDS 🗣 ALUK **T** LEIAR20 LEIM 34 Files LEICA GR30 🔩 ALUK (100.00%) ₩, GPS+GLO+GAL+BDS **P** LEIAR20 LEIM SALV 34 Files BALV LEICA GR30 (100.00%) %, GPS+GLO+GAL+BDS Vilnius 🔩 BARK **P** LEIAR20 LEIM 00 34 Files BARK 🖵 LEICA GR30 (100.00%) Sector Contract Contract Co 100 km Lat: 59° 10' 59.824" N Lon: 27° 41' 08.642" E 🗣 DAGD **T** LEIAR20 LEIM Leaflet | © OpenStreetMap contributors

SBC vidē (7)

Pēcapstrādes datu lejupielāde

Bāzes stacijas no kurām nepieciešamas RINEX datnes, var izvēlēties nospiežot uz konkrētās bāzes stacijas kartē vai izvēloties no saraksta.

#### Bāzes stacijas kuras ir izvēlētas tiek atzīmētas kartē ar spraudīti.

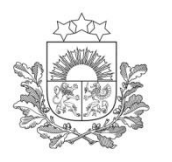

9

⊥ ⊗

≡

o;

8

1

#### Pēcapstrādes datu lejupielāde SBC vidē (8)

| n Latvijas<br>Pozicionēšanas<br>Ssistēma |                                          |                               |                                        |                            | 🔛 English 🗸 📃         | e 🖉 🗉     |
|------------------------------------------|------------------------------------------|-------------------------------|----------------------------------------|----------------------------|-----------------------|-----------|
| ndris Priževoits                         | Home / Post Processing / RINEX D         | ata                           |                                        |                            |                       |           |
| ор                                       |                                          |                               |                                        |                            |                       |           |
| e Status                                 | 🖩 🏦 RINEX Data                           |                               |                                        | E                          | ATA AVAILABILITY      | 99.41 %   |
| at Processing                            | B<br>This are fee allows to account DIN  |                               | -1-1                                   |                            |                       |           |
| RINEX Data                               | observation rate and merging of fil      | es are supported. A maximum o | of 960 files can be downloaded         | or (if applicable) merged  | in a single request.  | ne output |
| Results                                  | Start Time: 2021-02-23 10:00 🛗           | to 2021-02-23 18:30           | •                                      |                            | — 08:30 h             |           |
| ount Details                             | ⊕ (Project name)                         |                               | Selected: 3 Sites,                     | 3 Files Search Sites       | Su                    | ıbmit     |
| itact                                    | +                                        |                               | Merge Files                            | Observation rate 60        | sec                   | ```       |
| ošanas noteikumi                         | - / /                                    | 1                             | A BAU1                                 | TEIAR20 LEIM               |                       |           |
| istrācijas instrukcija                   |                                          | FESTI                         | GPS+GLO+GAL+BDS                        | LEICA GR30                 | 34 Files<br>(100.00%) |           |
| os RTK tīkla risinājums                  | •                                        | Tartu                         |                                        |                            |                       |           |
| anetrādes DINEV datu                     | Contraction of                           | °                             |                                        | LEICA GR30                 | 34 Files              |           |
| olādes pamācība                          |                                          |                               | ₩, GPS+GLO+GAL+BDS                     |                            | (100.007.0)           |           |
| ts Ģeodēziskā tīkla<br>Ibāze             | Vents Os                                 | o o has                       | <ul> <li>LVR1</li> <li>LVR1</li> </ul> | TEIAR25 LEIT<br>LEICA GR30 | 34 Files              |           |
| A karšu pārlūks                          |                                          | VIDZEM                        | € GPS+GLO+GAL+BDS                      | -                          | (100.00%)             |           |
|                                          |                                          |                               |                                        | P LEIAR20 LEIM             | 34 Files              |           |
|                                          |                                          | Rēzekne                       | GPS+GLO+GAL+BDS                        | ¥ LEICA GR30               | (100.00%)             |           |
|                                          | - main                                   | A RTGALE                      | ALUK                                   | 👎 LEIAR20 LEIM             |                       |           |
|                                          | APSKRITIS                                |                               | ALUK<br>& GPS+GLO+GAL+BDS              | 🚽 LEICA GR30               | 34 Files<br>(100.00%) |           |
|                                          | And and                                  | UTENOS                        |                                        |                            |                       | _         |
|                                          | LIETUVA                                  | APSKRITIS                     | A BALV                                 | ELEICA GR30                | 34 Files              |           |
|                                          |                                          | Vilnius                       | ₩, GPS+GLO+GAL+BDS                     |                            | (100.00%)             |           |
|                                          | MARIJAMPOLĖS<br>APSKRITIS                | B 3 3 2                       | SARK                                   |                            | 34 Files              |           |
|                                          | - hand                                   | 3 1 100 km                    | ₩ GPS+GLO+GAL+BDS                      |                            | (100.00%)             |           |
|                                          | Lat: 59° 10' 59.824" N Lon: 27° 41' 08.6 | 642" E                        | 🗣 DAGD                                 | P LEIAR20 LEIM             |                       |           |

Datnes ieraksta ilgumu izvēlei nepieciešams nospiest "Observation rate" un apstiprināt kādu no piedāvātajiem novērojumu epohu laikiem: 1, 5, 10, 15, 20, 30 vai 60 sekundes.

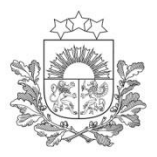

#### Pēcapstrādes datu lejupielāde SBC vidē (9)

Latvijas Ģeotelpiskās informācijas aģentūra

> RINEX datņu pieprasītāja informācija un laiks, kad veikta RINEX datņu pieprasīšana.

Pieprasīto RINEX datņu informācija:

Sākuma laiks

✤Ilgums

✤ Bāzes stacijas (to skaits)

Failu skaits un ieraksta intervāls.

Confirm

Cancel

**RINEX** Data

Requested by Andris Priževoits on 2021-03-02 20:56:12

#### **Request Content**

| Time Period: 2021-02-23 10:00                    | Duration: 08:30 h                               |
|--------------------------------------------------|-------------------------------------------------|
| Sites: LGIA, BAU1, LVR1 (3)                      | 3 Files, Observation rate: 60 sec               |
| #1 Igia054i00.rnx.zip, ✓                         | LGIA (10713M002), GPS, GLONASS, Galileo, BeiDou |
| 2021-02-23 10:00 - 2021-02-23 18:30, Epochs: 510 | 56° 55' 32" N, 24° 04' 34" E, 42.0m             |
| #2 bau1054i00.rnx.zip, ✓                         | BAU1 (10740M001), GPS, GLONASS, Galileo, BeiDou |
| 2021-02-23 10:00 - 2021-02-23 18:30, Epochs: 510 | 56° 24' 21" N, 24° 11' 10" E, 69.9m             |
| #3 lvr1054i00.rnx.zip, ✓                         | LVR1 (10730M002), GPS, GLONASS, Galileo, BeiDou |
| 2021-02-23 10:00 - 2021-02-23 18:30, Epochs: 510 | 56° 46' 04" N, 24° 49' 39" E, 88.7m             |

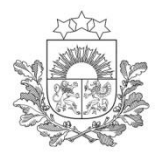

Pēcapstrādes datu lejupielāde SBC vidē (10)

Latvijas Geotelpiskās informācijas aģentūra

Informācija par RINEX datnēm:

 Sagatavošanas sākuma, beigu laiks un epohas

Datņu skaits, par katru bāzes staciju tiek sagatavota atseviška RINEX datne.

2021-02-23 10:00 - 2021-02-23 18:30, Epochs: 510

Informācija par LatPos bāzes stacijām:

- ✤ Bāzes stacijas saīsinājumš
- DOMES numurs
- Pieejamās GNSS satelītu sistēmas
- ✤ Geodēziskās koordinātas un elinsiodālais augstums

Ja pieprasītā informācija ir korekta jāspiež "Confirm", bet ja nepieciešams veikt kādas izmaiņas jāspiež "Cancel"

|                                                                                     | dalais augstains                                                   | *                          |
|-------------------------------------------------------------------------------------|--------------------------------------------------------------------|----------------------------|
| RINEX Data<br>Requested by Andris Priževoits on 2021-03-02 20:56:12                 |                                                                    | Confirm Cancel             |
| Request Content                                                                     |                                                                    |                            |
| Time Period: 2021-12-23 10:00<br>Sites: LGIA, BAU1, LVR1 (3)                        | Duration: 08 30 h<br>3 Files, Observation rate: 60 sec             |                            |
| <b>#1 Igia054i00.rnx.zip, ✓</b><br>2021-02-23 10:00 - 2021-02-23 18:30, Epochs: 510 | LGIA (10713M002), GPS, GLON<br>56° 55' 32" N, 24° 04' 34" E, 42.0  | ASS, Galileo, BeiDou<br>m  |
| <b>#2 bau1054i00.rnx.zip, ✓</b><br>2021-02-23 10:00 - 2021-02-23 18:30, Epochs: 510 | BAU1 (10740M001), GPS, GLON<br>56° 24' 21" N, 24° 11' 10" E, 69.9r | IASS, Galileo, BeiDou<br>m |
| #3 lvr1054i00.rnx.zip, 🗸                                                            | LVR1 (10730M002), GPS, GLON                                        | ASS, Galileo, BeiDou       |

56° 46' 04" N. 24° 49' 39" E. 88.7m

5

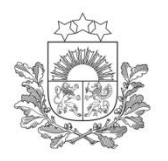

### Pēcapstrādes datu lejupielāde SBC vidē (11)

RINEX datnes tiek sagatavotas lejupielādei

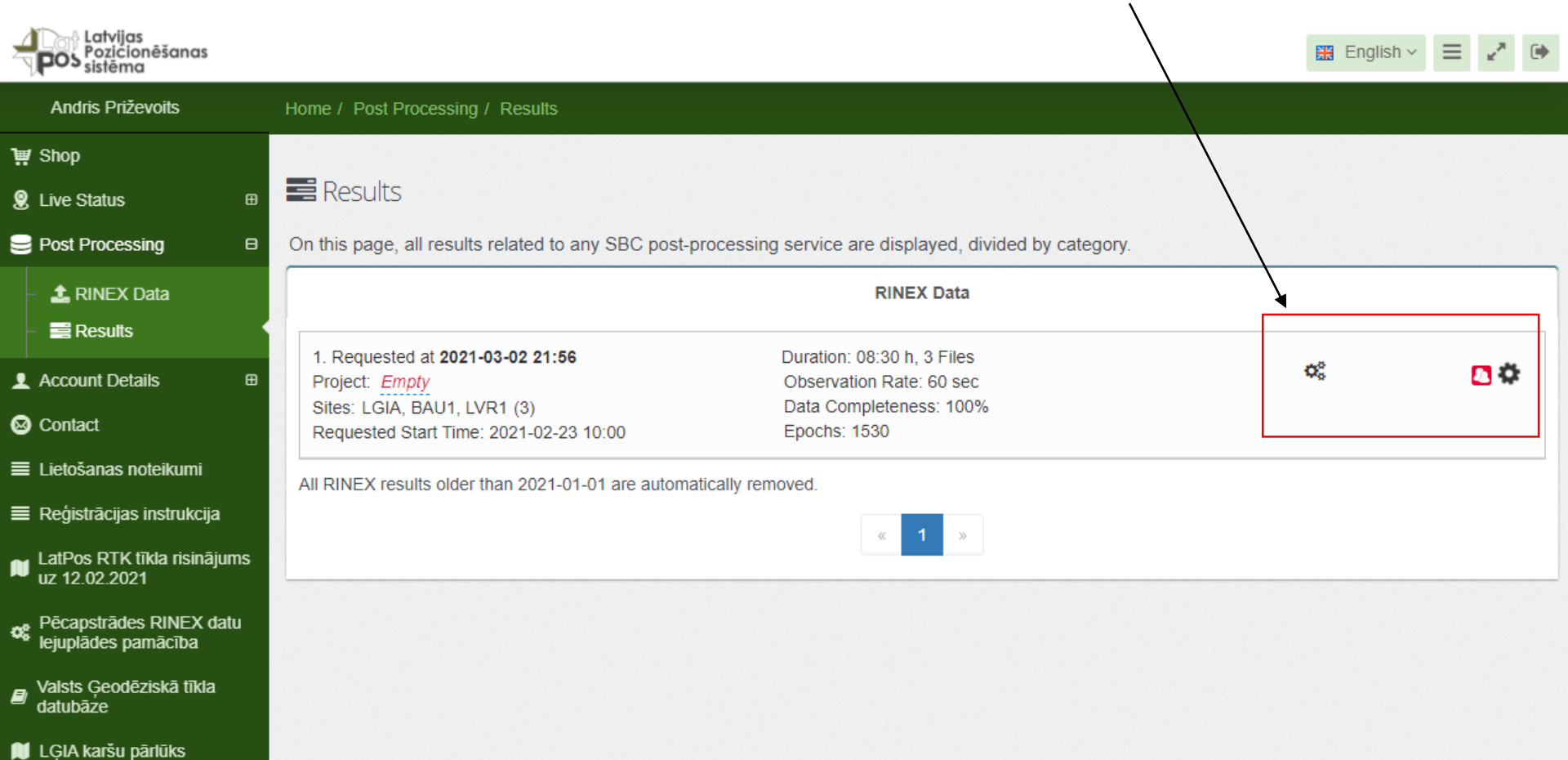

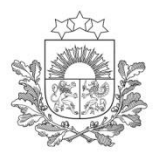

#### Pēcapstrādes datu lejupielāde SBC vidē (12)

Sistēmas e-pasta piemērs, pēc RINEX datņu apstrādes un sagatavošanas lejupielādei.

RINEX datnes var lejupielādēt izmantojot e-pastā pievienoto web adresi.

Subject: LGIA - Your RINEX data request has finished successfully.

Dear Andris Priževoits

The RINEX data requested by you at 2021-03-02 21:56 has finished successfully. The following link directly forwards you to the processing results.

https://latpos.lgia.gov.lv/sbc/User/Xpos/Results#RinexDataResults

Best Regards Your LGIA Team

This mail has been generated by the LGIA Spider Business Center web service on your request. This is a post-only mailing. Please do NOT reply to the sender. Replies to this message are not monitored or answered. To contact the network operator please use the contact form available within your account under the following URL: https://latpos.lgia.gov.lv/sbc/

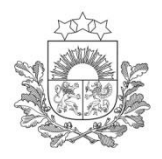

#### Pēcapstrādes datu lejupielāde SBC vidē (13)

Latvijas Ģeotelpiskās informācijas aģentūra

Nospiežot "Download All" tiks lejupielādētas visas pieprasītās datnes. Nospiežot uz blakus esošās ikonas ar bultiņu uz leju, atvērsies sagatavotās datnes par katru bāzes staciju, kuras iespējams lejupielādēt atsevišķi pa vienai.

| Andris Priževoits         |    | Home / Post Processing / Results                     |                                                       |              |
|---------------------------|----|------------------------------------------------------|-------------------------------------------------------|--------------|
| Shop                      |    |                                                      |                                                       |              |
| _ive Status               | ⊕  | nesults 🛛                                            |                                                       |              |
| Post Processing           | Θ  | On this page, all results related to any SBC post-pr | rocessing service are displayed, divided by category. |              |
| 1 RINEX Data              |    |                                                      | RINEX Data                                            |              |
| 📑 Results                 |    |                                                      |                                                       |              |
| Account Details           | m  | 1. Requested at 2021-03-02 21:56                     | Duration: 00:00 h, 3 Files                            | Download All |
|                           |    | Sites: LGIA, BAU1, LVR1 (3)                          | Data Completeness: 100%                               |              |
| Contact                   |    | Requested Start Time: 2021-02-23 10:00               | Epochs: 1530                                          |              |
| _ietošanas noteikumi      |    | #1 Igia054i00.rnx.zip. 🗸                             | LGIA(10713M002), GPS, GLONASS, Galileo, BeiDou        |              |
| Reģistrācijas instrukcija |    | 2021-02-23 10:00 - 2021-02-23 18:30                  | Data Completeness: 100%, Epochs: 510                  | Download     |
| _atPos RTK tīkla risināju | ms | #2 bau1054i00.rnx.zip, 🗸                             | BAU1(10740M001), GPS, GLONASS, Galileo,               | Download     |
| ız 12.02.2021             |    | 2021-02-23 10:00 - 2021-02-23 18:30                  | BeiDou                                                | Download     |
| Pēcapstrādes RINEX da     | tu |                                                      | Data Completeness: 100%, Epochs: 510                  |              |
| ejuplādes pamācība        |    | #3 lvr1054i00.rnx.zip, 🗸                             | LVR1(10730M002), GPS, GLONASS, Galileo, BeiDou        | Download     |
|                           |    | 2021-02-23 10:00 - 2021-02-23 18:30                  | Data Completeness: 100%, Epochs: 510                  | Download     |

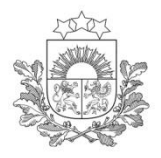

### Pēcapstrādes datu lejupielāde SBC vidē (14)

Pēc nospiešanas "Download All" vai atsevišķas datnes lejupielādes "Download" atvērsies uzlecošais logs, kurā būs prasīts apstiprināt vai noraidīt datu lejupielādi.

Lejupielādi apstiprina nospiežot "Yes", noraida nospiežot "No"

Are you sure?

The browser will now start the download of files, please do not close this window or the download will be stopped. Depending on your browser settings you might receive a save dialog for every file. We recommend to configure your browser to save all downloads to a default location. Do you want to start the download now?

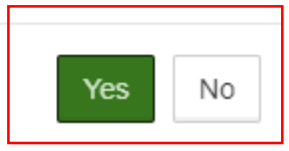

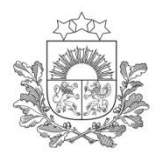

#### Pēcapstrādes datu lejupielāde SBC vidē (15)

Latvijas Ģeotelpiskās informācijas aģentūra

G

## Pēc lejupielādes apstiprināšanas jānorāda vēlamās darbības ar failiem

| Latvijas<br>Pozicionēšanas<br>sistēma |                                                                       |                                                        | 🖽 English -> 📃 🖌 🕩 |
|---------------------------------------|-----------------------------------------------------------------------|--------------------------------------------------------|--------------------|
| Andris Priževoits                     | Home / Post Processing / Results                                      |                                                        |                    |
| Ì∰ Shop                               |                                                                       |                                                        |                    |
| Live Status                           | Results                                                               |                                                        |                    |
| 号 Post Processing                     | On this page, all results related to any SBC post-                    | processing service are displayed, divided by category. |                    |
| - 🏦 RINEX Data                        |                                                                       | RINEX Data                                             |                    |
| – 📑 Results                           | 1. Doguested at 2021 02-02 21:56                                      | Duration: 00:00 b. 2 Filor                             |                    |
| L Account Details  ⊞                  | Project: Empty                                                        | Observation Rate: 60 sec                               | Done 100% 🚺 🔨      |
| 🛛 Contact                             | Sites: LGIA, BAU1, LVR1 (3)<br>Requested Start Time: 2021-02-23 10:00 | Data Completeness: 100%<br>Epochs: 1530                |                    |
| ≡ Lietošanas noteikumi                | #1 lgia054i00.rnx.zip, ✓                                              | LGIA(10713M002), GPS, GLONASS, Galileo, BeiDou         | 100%               |
| ≡ Reģistrācijas instrukcija           | 2021-02-23 10:00 - 2021-02-23 18:30                                   | Data Completeness: 100%, Epochs: 510                   |                    |
| LatPos RTK tīkla risinājums           | #2 bau1054i00.rnx.zip, ✓                                              | BAU1(10740M001), GPS, GLONASS, Galileo,                | 100%               |
| " Pēcanstrādes PINEX datu             | 2021-02-23 10:00 - 2021-02-23 18:30                                   | Data Completeness: 100%, Epochs: 510                   |                    |
| lejuplādes pamācība                   | #3 lvr1054i00.rnx.zip, 🗸                                              | LVR1(10730M002), GPS, GLONASS, Galileo, BeiDou         | 100%               |
| Valsts Ģeodēziskā tīkla<br>datubāze   | 2021-02-23 10:00 - 2021-02-23 18:30                                   | Data Completeness: 100%, Epochs: 510                   |                    |
| 🔰 LĢIA karšu pārlūks                  | All RINEX results older than 2021-01-01 are automa                    | atically removed.                                      | 50                 |

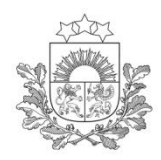

Pēcapstrādes datu lejupielāde SBC vidē (16)

Latvijas Ģeotelpiskās informācijas aģentūra

Atvērt vai saglabāt lejupielādētās RINEX datnes, vēlamā darbība būs jāveic katrai RINEX datnei. Dažādos interneta pārlūkos tā var atšķirties.

#### Google Chrome un Mozilla Firefox

Microsoft Edge

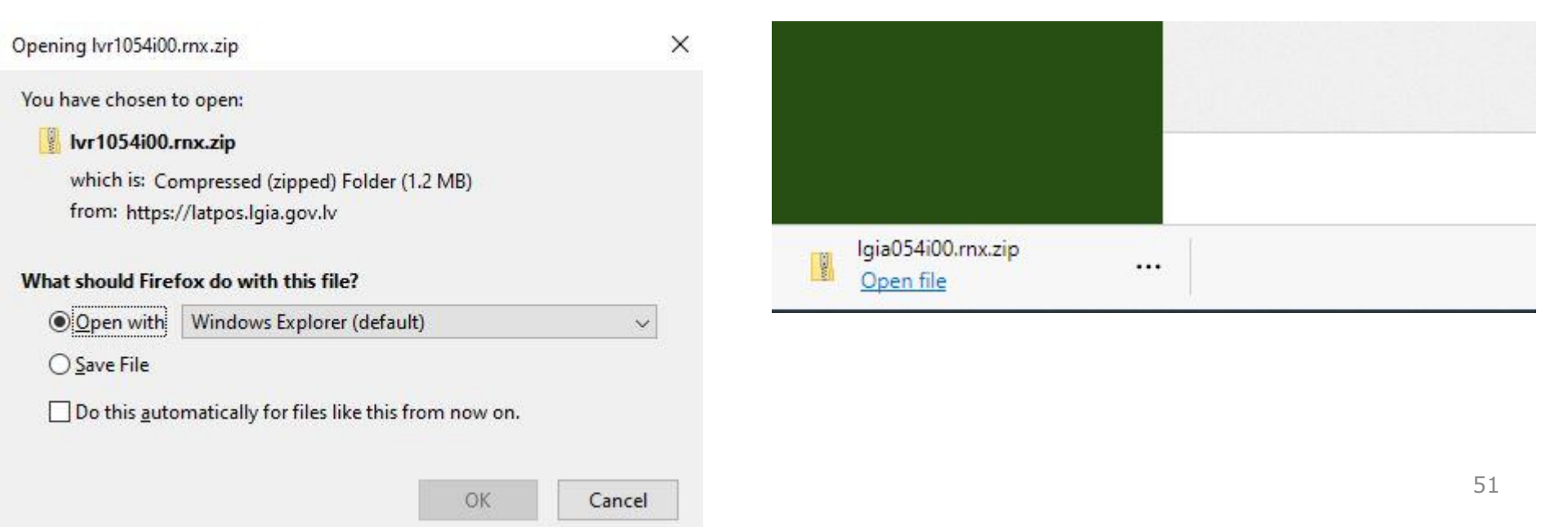

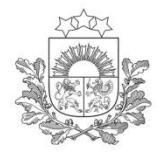

# Pakalpojuma termiņa pagarināšana (1)

Tuvojoties pakalpojuma izmantošanas termiņa beigām uz lietotāja kontā norādīto e-pastu tiks nosūtīts paziņojums par pakalpojuma termiņa beigu tuvošanos, LatPos sistēmas <u>lietotāji paši veic nepieciešamo</u> <u>pakalpojumu izmantošanas perioda pagarināšanu uz 1</u> (vienu) gadu.

2.5. Ja Lietotājs neveic sava konta vismaz viena pakalpojuma atjaunošanu, konts tiek deaktivizēts uz sešiem mēnešiem. Pēc minētā termiņa beigām Lietotāja konts tiek dzēsts no LatPos sistēmas.

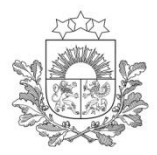

#### Pakalpojuma termiņa pagarināšana (2)

#### Sistēmas e-pastus lietotājs saņem 14 dienas un atkārtoti 2 dienas pirms pakalpojuma izmantošanas termiņa beigām.

Subject: LGIA - Subscription LE-JI4MG12611-2159225502 will expire in 14 days.

Dear Andris Priževoits

The following subscription will expire in 14 days.

LE-JI4MG12611-2159225502 Article: RTK

You can renew this subscription anytime with your user account at following URL:

https://latpos.lgia.gov.lv/sbc/

Best Regards Your LGIA Team

This mail has been generated by the LGIA Spider Business Center web service on your request.

This is a post-only mailing. Please do NOT reply to the sender. Replies to this message are not monitored or answered.

To contact the network operator please use the contact form available within your account under the following URL: https://latpos.lgia.gov.lv/sbc/

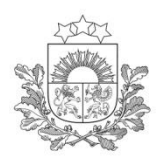

#### Pakalpojuma termiņa pagarināšana (3)

#### Lietotājam jāaktualizē kontaktinformācija, ja tā ir mainījusies.

| Latvijas<br>Pozicionēšanas<br>sistēma                         |                                               | 🖽 English 🗸 🚍 🦨 🕩      |
|---------------------------------------------------------------|-----------------------------------------------|------------------------|
| Andris Priževoits                                             | Home / Account Details / User Profile         |                        |
| `₩ Shop                                                       |                                               |                        |
| 🙎 Live Status 🛛 🖽                                             | Luser Profile - LGIA                          |                        |
| L Account Details □                                           | Details                                       | Preferences            |
| <ul> <li>User Profile</li> <li>User Subscriptions</li> </ul>  | Credentials                                   |                        |
| <ul> <li>⊗ Contact</li> <li>≡ Lietošanas noteikumi</li> </ul> | User name*                                    |                        |
| 🔳 Reģistrācijas instrukcija                                   | LGIA<br>Affects SBC Web access authentication |                        |
| LatPos RTK tīkla risinājums<br>uz 12.02.2021                  | Password*                                     |                        |
| ♥ Pēcapstrādes RINEX datu lejuplādes pamācība                 | Affects SBC Web access authentication         | lietotājiem ir jespēja |
| Valsts Ģeodēziskā tīkla<br>datubāze                           | Ntrip User name                               | , mainīt paroles.      |
| 🔰 LĢIA karšu pārlūks                                          | Affects Ntrip real-time data authentication   |                        |
| ¢                                                             | Ntrip password                                |                        |
|                                                               |                                               | 54                     |
|                                                               | Affects Ntrip real-time data authentication   |                        |

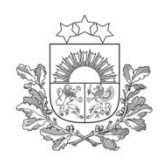

Personal Information

Δ

#### Pakalpojuma termiņa pagarināšana (4)

| First name*                                     | Company*                                        |
|-------------------------------------------------|-------------------------------------------------|
| Andris                                          | Latvijas Ģeotelpiskās informācijas aģentūra     |
| _ast name*                                      |                                                 |
| Priževoits                                      |                                                 |
| E-mail*                                         |                                                 |
| latpos@lgia.gov.lv                              |                                                 |
| Language                                        | Pēc kontaktinformācijas                         |
| III English                                     | atjaunošanas spiež                              |
| Vobile phone*                                   | "Save & Close" vai                              |
| 27833324                                        | "Save"                                          |
| dditional Information                           |                                                 |
| Juridiskais statuss*                            | Darbības sfēra*                                 |
| Juridiska persona                               | Valsts pārvaldes iestāde                        |
| Atbilstoši lietošanas noteikumu 2.2.6. punktam. | Atbilstoši lietošanas noteikumu 2.2.5. punktam. |
| Lietošanas noteikumi*                           |                                                 |
| lepazinos                                       |                                                 |
| epazīties un apstiprināt šo faktu               |                                                 |
|                                                 | 55                                              |
|                                                 | Save & Close Save Cancel                        |

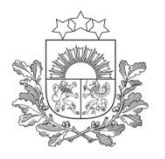

#### Pakalpojuma termiņa pagarināšana (5)

#### Pakalpojuma atjaunošanai jāspiež "Renew"

| Andris Priževoits                   | Home / Account Details / Subscription | ons                            |
|-------------------------------------|---------------------------------------|--------------------------------|
| ≇ Shop                              |                                       |                                |
| Live Status ⊞                       | Subscriptions - LGIA                  |                                |
| Account Details                     |                                       |                                |
| Ilsor Drofilo                       | LE-JI4MG12611-21592255                | 02 Renew                       |
| <ul> <li>E Subscriptions</li> </ul> | Subscription Content                  | RTK                            |
| ) Contact                           | Article number                        | 02                             |
| Lietošanas noteikumi                | Subscription period                   | 1 Year                         |
| Rehistrācijas instrukcija           | Consumption limit                     | None                           |
| r rogiona alguo monantaja           | Subscription-ID                       | LE-JI4MG12611-2159225502       |
| LatPos RTK tīkla risinājums         | Dealer                                | None                           |
| uz 12.02.2021                       | Status                                | Active                         |
| Pēcapstrādes RINEX datu             | Creation date                         | 2021-02-28                     |
| ' lejuplādes pamācība               | Initial activation                    | 2021-02-28                     |
| , Valsts Ģeodēziskā tīkla           | Subscription period                   |                                |
| ualubaze                            | Start date                            | 2021-02-28                     |
| LĢIA karšu pārlūks                  | Renewal Date                          | 2021-03-04                     |
|                                     | Days to go                            | 3                              |
| Ģ                                   | Start date Su                         | bscription Active Renewal Date |
|                                     |                                       |                                |
|                                     | 2021-02-28 3 [                        | Days Remaining 2021-03-04      |

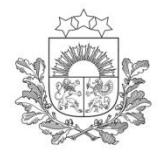

#### Pakalpojuma termiņa pagarināšana (6)

Confirm Renew

 $\times$ 

No

Yes

Are you sure you want to set your subscription for renewal? Your subscription will now renew automatically on the 'Renewal Date'.

Pēc "Renew" pogas nospiešanas, atveras papildus logs, kurā jāapstiprina, ka vēlas atjaunot pakalpojuma saņemšanu.

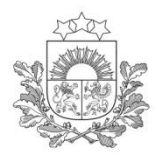

#### Pakalpojuma termiņa pagarināšana (7)

Pakalpojums tiks automātiski atjaunots pēc izmantošanas termiņa beigām.

| Latvijas<br>Pozicionēšanas<br>sistēma |                                        | 🖽 English 🗸 📃            | € <sub>×</sub> × ⊕ |
|---------------------------------------|----------------------------------------|--------------------------|--------------------|
| Andris Priževoits                     | Home / Account Details / Subscriptions |                          |                    |
| 💓 Shop                                |                                        |                          |                    |
|                                       | E Subscriptions - LGIA                 |                          |                    |
| L Account Details □                   | ✓ Success Changes successfully stored  |                          | ×                  |
| - 👤 User Profile                      |                                        |                          |                    |
| - El Subscriptions                    | L F-JI4MG12611-2159225502              | Renewal scheduled        |                    |
| Scontact                              |                                        |                          |                    |
| 🔳 Lietošanas noteikumi                | Subscription Content<br>(Article name) | RTK                      |                    |
| 🔳 Reģistrācijas instrukcija           | Article number                         | 02                       |                    |
| 🖬 LatPos RTK tīkla risinājums         | Subscription period                    | 1 Year                   |                    |
| uz 12.02.2021                         | Consumption limit                      | None                     |                    |
| Pēcapstrādes RINEX datu               | Subscription-ID                        | LE-JI4MG12611-2159225502 |                    |
| Iejuplādes pamācība                   | Status                                 | Active                   |                    |
| Valsts Ģeodēziskā tīkla<br>datubāzo   | Creation date                          | 2021-02-28               |                    |
| Udlupaze                              | Initial activation                     | 2021-02-28               |                    |
| 📜 LĢIA karšu pārlūks                  | Subscription period                    |                          |                    |
| G                                     | Start date                             | 2021-02-28               |                    |
|                                       | Renewal Date                           | 2021-03-04               |                    |
|                                       | Days to go                             | 3                        |                    |
|                                       | Start date Subscription Activ          | e Renewal Date           | 58                 |
|                                       | 2021-02-28 3 Days Remainin             | g 2021-03-04             |                    |

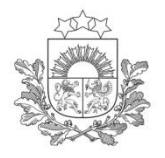

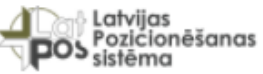

#### Pakalpojuma termiņa pagarināšana (8)

| <b>POS</b> sistêma                  |                                        |                          |                                 |
|-------------------------------------|----------------------------------------|--------------------------|---------------------------------|
| Andris Priževoits                   | Home / Account Details / Subscriptions |                          | Dalcalaciuma                    |
| ₩ Shop                              |                                        |                          | – Ракагројита                   |
| Live Status                         | Subscriptions - LGIA                   |                          | atjaunosanai<br>iācpiož "Popow" |
| L Account Details E                 |                                        |                          | Jaspiez Reliew                  |
| - 👤 User Profile                    | LE-JI4MG12611-2159225502               | Renew                    |                                 |
| - E Subscriptions                   | Subscription Content                   | RTK                      |                                 |
| Contact                             | Article number                         | 02                       |                                 |
| 🔳 Lietošanas noteikumi              | Subscription period                    | 1 Year                   |                                 |
| 🔳 Reģistrācijas instrukcija         | Consumption limit                      | None                     |                                 |
|                                     | Subscription-ID                        | LE-JI4MG12611-2159225502 |                                 |
| LatPos RTK tīkla risinājums         | Dealer                                 | None                     |                                 |
| uz 12.02.2021                       | Status                                 | Expired                  |                                 |
| 💑 Pēcapstrādes RINEX datu           | Creation date                          | 2021-02-28               |                                 |
| Iejuplādes pamācība                 | Initial activation                     | 2021-02-28               |                                 |
| Valsts Ģeodēziskā tīkla<br>datubāze | Subscription period                    |                          |                                 |
| •                                   | Start date                             | 2021-02-28               |                                 |
| 📕 LĢIA karšu pārlūks                | Renewal Date                           | 2021-03-01               |                                 |
| 6                                   | Days to go                             | 0                        |                                 |
|                                     | Start date Subscription                | Expired Renewal Date     |                                 |
|                                     | 2021-02-28                             | 2021-03-01               |                                 |

59

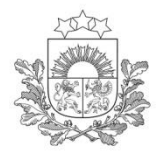

#### Pakalpojuma termiņa pagarināšana (9)

Confirm Renew

 $\times$ 

No

Yes

Are you sure you want to renew your subscription? Your subscription will be renewed immediately.

Pēc "Renew" pogas nospiešanas, atveras papildus logs, kurā jāapstiprina, ka vēlas atjaunot pakalpojuma saņemšanu.

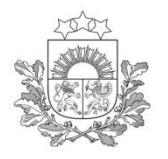

## Pakalpojuma termiņa pagarināšana (10)

| Latvijas<br>Pozicionēšanas<br>sistēma |                                            |          |
|---------------------------------------|--------------------------------------------|----------|
| Andris Priževoits                     | Home / Account Details / Subscriptions     |          |
| †⊯ Shop                               |                                            |          |
| ያ Live Status 🛛 ⊞                     | E Subscriptions - LGIA                     |          |
| L Account Details □                   | ✓ Success Changes successfully stored      |          |
| - 👤 User Profile                      |                                            |          |
| - El Subscriptions                    | LE 1/4MG12611 2150225502                   | Pakalpoj |
| S Contact                             | LE-J1410012011-2139223502                  | automāt  |
| 🔳 Lietošanas noteikumi                | Subscription Content RTK<br>(Article name) | /        |
| 🔳 Reģistrācijas instrukcija           | Article number 02                          |          |
| 👡 LatPos RTK tīkla risinājums         | Subscription period 1 Year                 |          |
| uz 12.02.2021                         | Consumption limit None                     |          |
| - Pācanstrādos PINFX datu             | Subscription-ID LE-JI4MG12611-21592        | 25502    |
| lejuplādes pamācība                   | Dealer None                                |          |
| Valete Coodõziekā tīkla               | Status Active                              |          |
| atubāze                               | Creation date 2021-02-28                   |          |
| 🚺 L CIA karšu pādūka                  | Initial activation 2021-02-28              |          |
| LĢIA karsu panuks                     | Subscription period                        |          |
| G                                     | Start date 2021-03-01                      |          |
|                                       | Renewal Date 2022-03-01                    |          |
|                                       | Days to go 365                             | ·        |
|                                       | Start date Subscription Active Renewal Da  | te       |
|                                       | 2024 02 04 265 Dave Demaining 2022 02 0    |          |
|                                       | 2021-03-01 305 Days Remaining 2022-03-0    | 01       |

Pakalpojums tiks automātiski atjaunots

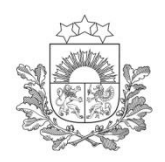

#### Lietotāja konta piekļuves paroles maiņa (1)

Latvijas Ģeotelpiskās informācijas aģentūra

SBC konta piekļuves paroli iespējams nomainīt. Paroles maiņas gadījumā tiek nomainīta tikai SBC konta piekļuvei izmantojamā parole, parole, kas tiek izmantota RTK korekcijas vai citu LatPos pakalpojumu saņemšanai netiek mainīta.

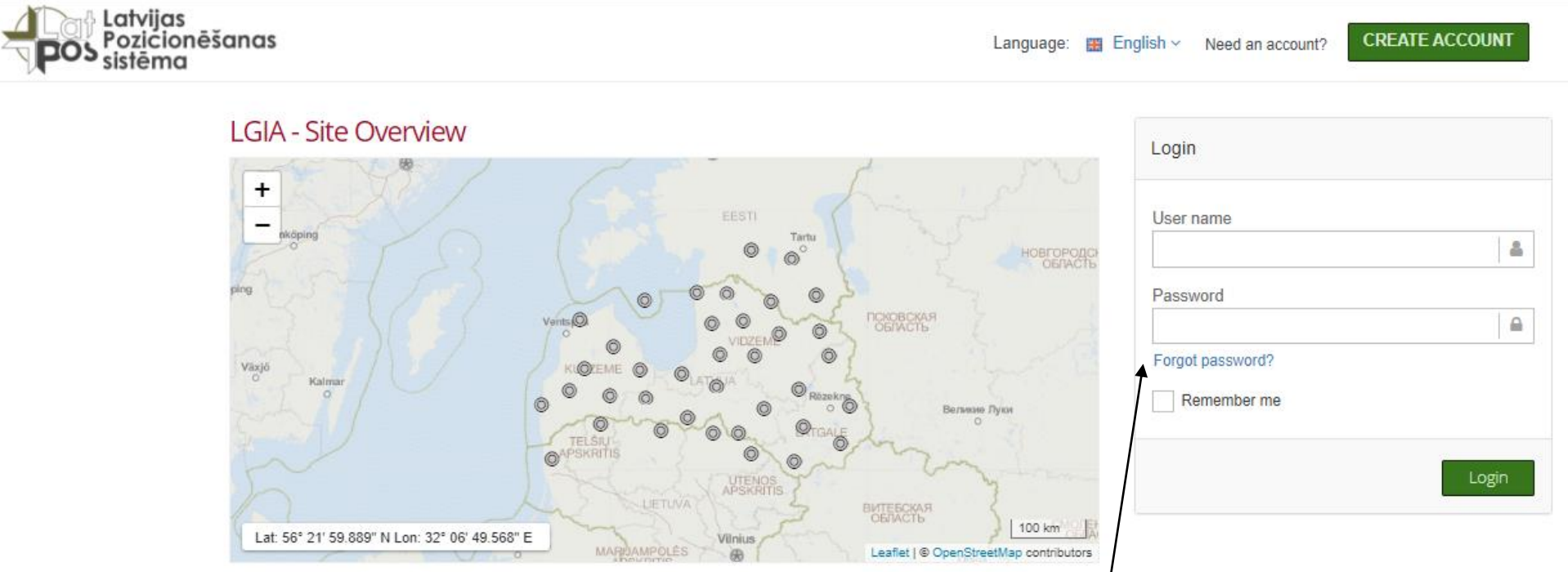

Paroles nomaiņa īstenojama spiežot uz "Forgot password?"

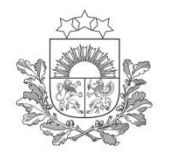

# Lietotāja konta piekļuves paroles maiņa (2)

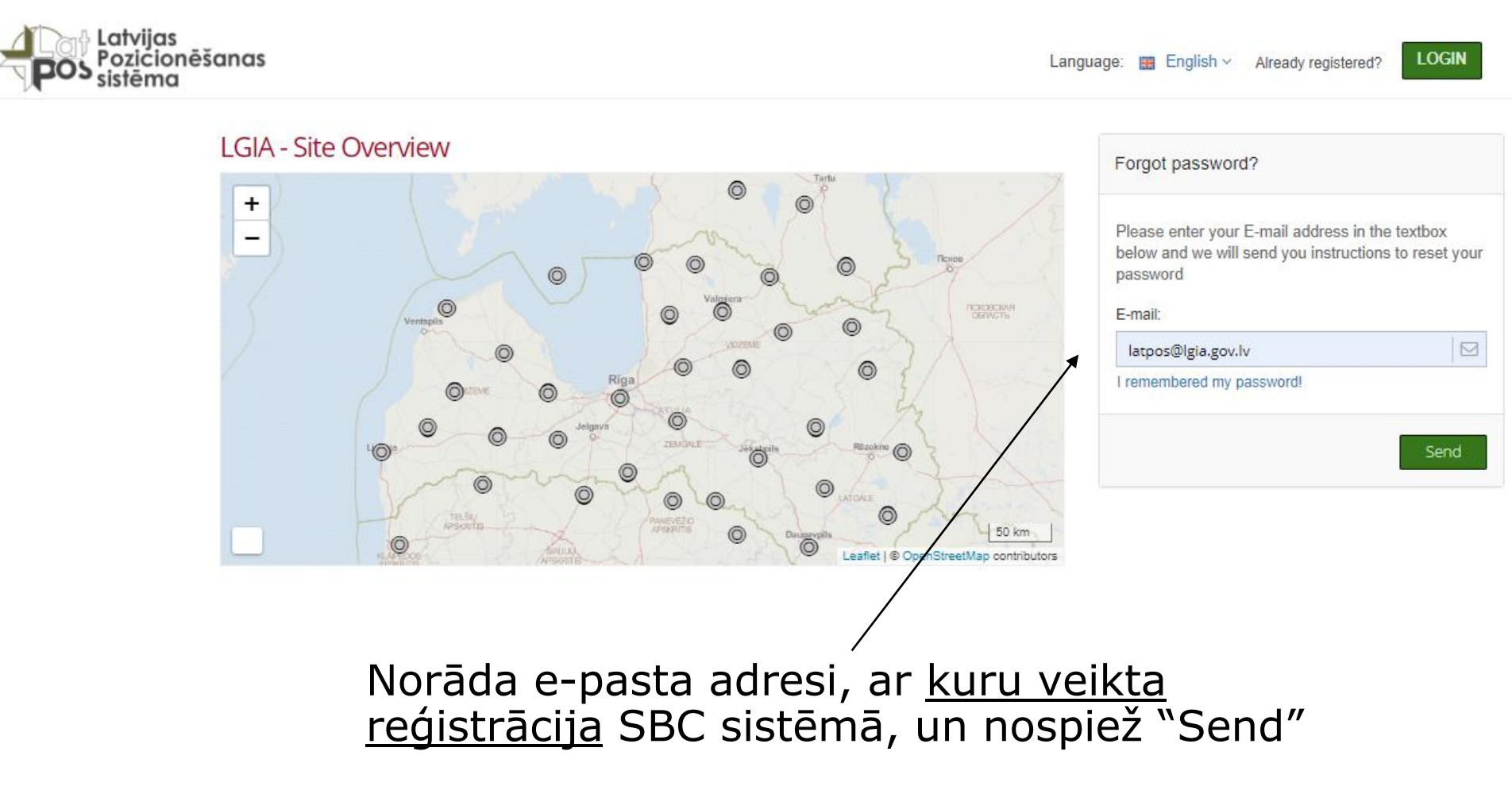

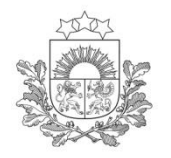

### Lietotāja konta piekļuves paroles maiņa (3)

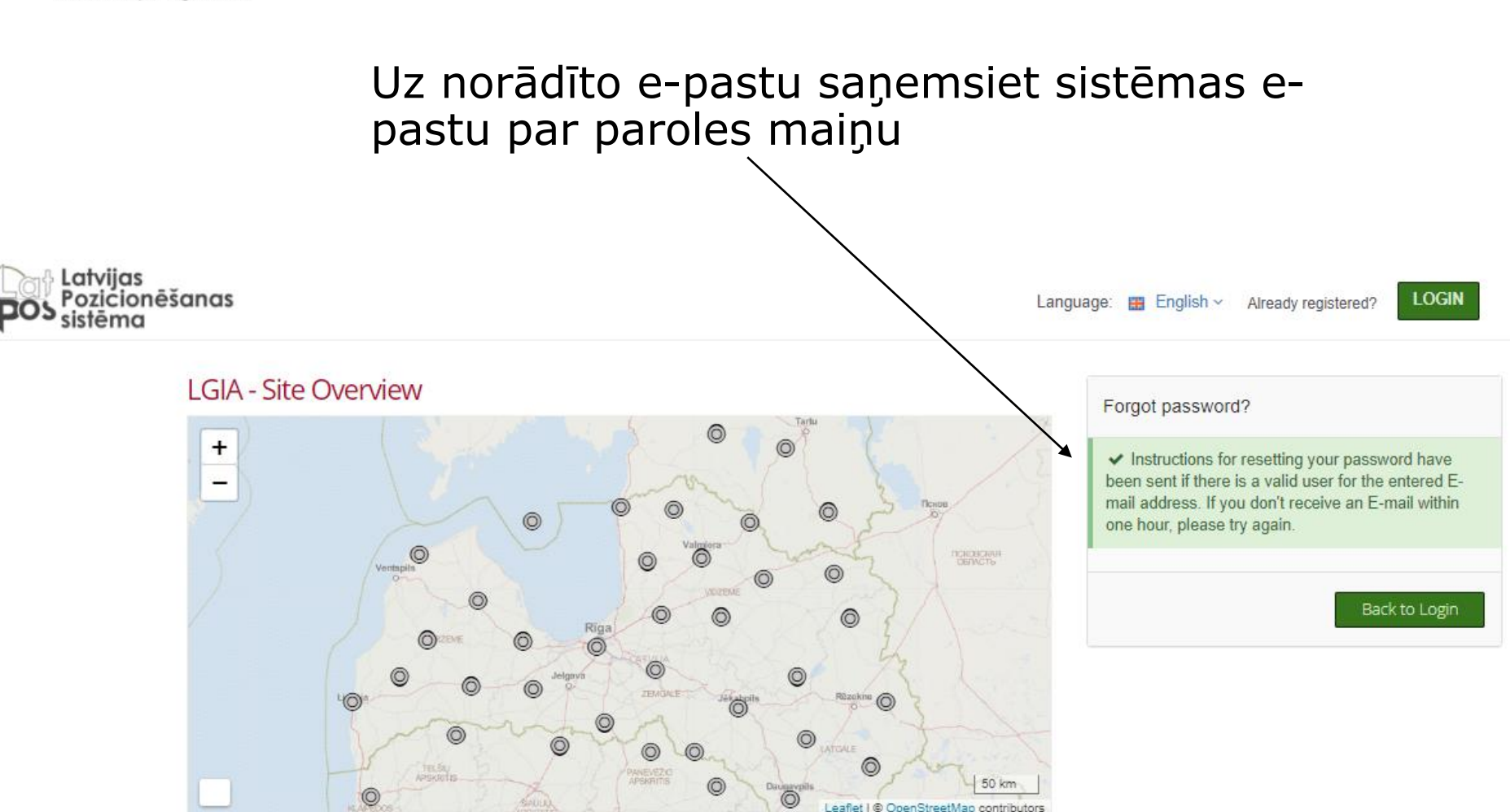

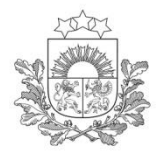

### Lietotāja konta piekļuves paroles maiņa (4)

#### Nospiežot uz e-pastā pievienotās interneta adreses, atvērsies SBC paroles maiņas lapa

Subject: LGIA - Forgotten Password Request.

Dear Andris Priževoits

A password reset was requested for your account. To reset your password please click the link below. This link is valid until 2021-03-01 22:25. If you did not request a password reset, you can ignore this E-mail.

| User Name:             | LGIA                                                             |
|------------------------|------------------------------------------------------------------|
| Link for resetting the | https://latpos.lgia.gov.lv/sbc/Account/RecoverPassword/70ee53fe- |
| password               | a317-4101-9171-36164ae4b4e0                                      |

Best Regards Your LGIA Team

This mail has been generated by the LGIA Spider Business Center web service on your request.

This is a post-only mailing. Please do NOT reply to the sender. Replies to this message are not monitored or answered.

To contact the network operator please use the contact form available within your account under the following URL:

https://latpos.lgia.gov.lv/sbc/

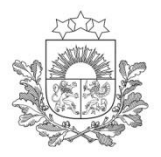

Lietotāja konta piekļuves paroles maiņa (5)

Latvijas Ģeotelpiskās informācijas aģentūra

Norāda jauno paroli, atbilstoši LatPos lietošanas noteikumu 2.2.3. punktam Latvijas cionēšanas Language: **\*\*** Please enter your new password below New Password Piemers 1 ۲ Save

Nospiežot "Save" tiek saglabāta jaunā parole

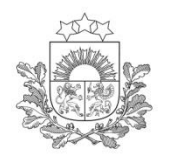

Labilian

#### Lietotāja konta piekļuves paroles maiņa (6)

| Pozicionēšanas<br>sistēma           |                                             |                  |
|-------------------------------------|---------------------------------------------|------------------|
| Andris Priževoits                   | Home / Account Details / User Profile       |                  |
| ₩ Shop                              |                                             |                  |
| 🔮 Live Status 🛛 ⊞                   | Luser Profile - LGIA                        |                  |
| L Account Details □                 | Details                                     |                  |
| - 👤 User Profile                    |                                             | Davala CDC kanta |
| - E Subscriptions                   | Credentials                                 | Parole SBC Konta |
| Contact                             | Licer pame*                                 | piekjuvei        |
| 🔳 Lietošanas noteikumi              | LGIA                                        |                  |
| 🔳 Reģistrācijas instrukcija         | Affects SBC Web access authentication       |                  |
| LatPos RTK tīkla risinājums         | Password*                                   |                  |
| - Pācanstrādos PINEX datu           | (unchanged)                                 |                  |
| lejuplādes pamācība                 | Affects SBC Web access authentication       |                  |
| Valsts Ģeodēziskā tīkla<br>datubāze | Ntrip User name                             | Parole RTK       |
|                                     |                                             | LatPos sniegto   |
|                                     | Nitrin password                             | pakalpojumu      |
| G                                   |                                             | sanemšanai       |
|                                     | Affects Ntrip real-time data authentication |                  |
|                                     |                                             |                  |

Lietotāja profila lejasdaļā nospiežot "Save & Close" vai "Save" tiks saglabātas veiktās izmaiņas

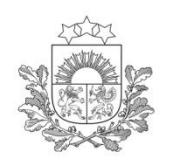

#### LatPos lietotāju sadalījuma pēc darbības sfēras uz 16.03.2021

LatPos lietotāji pēc darbības sfēras

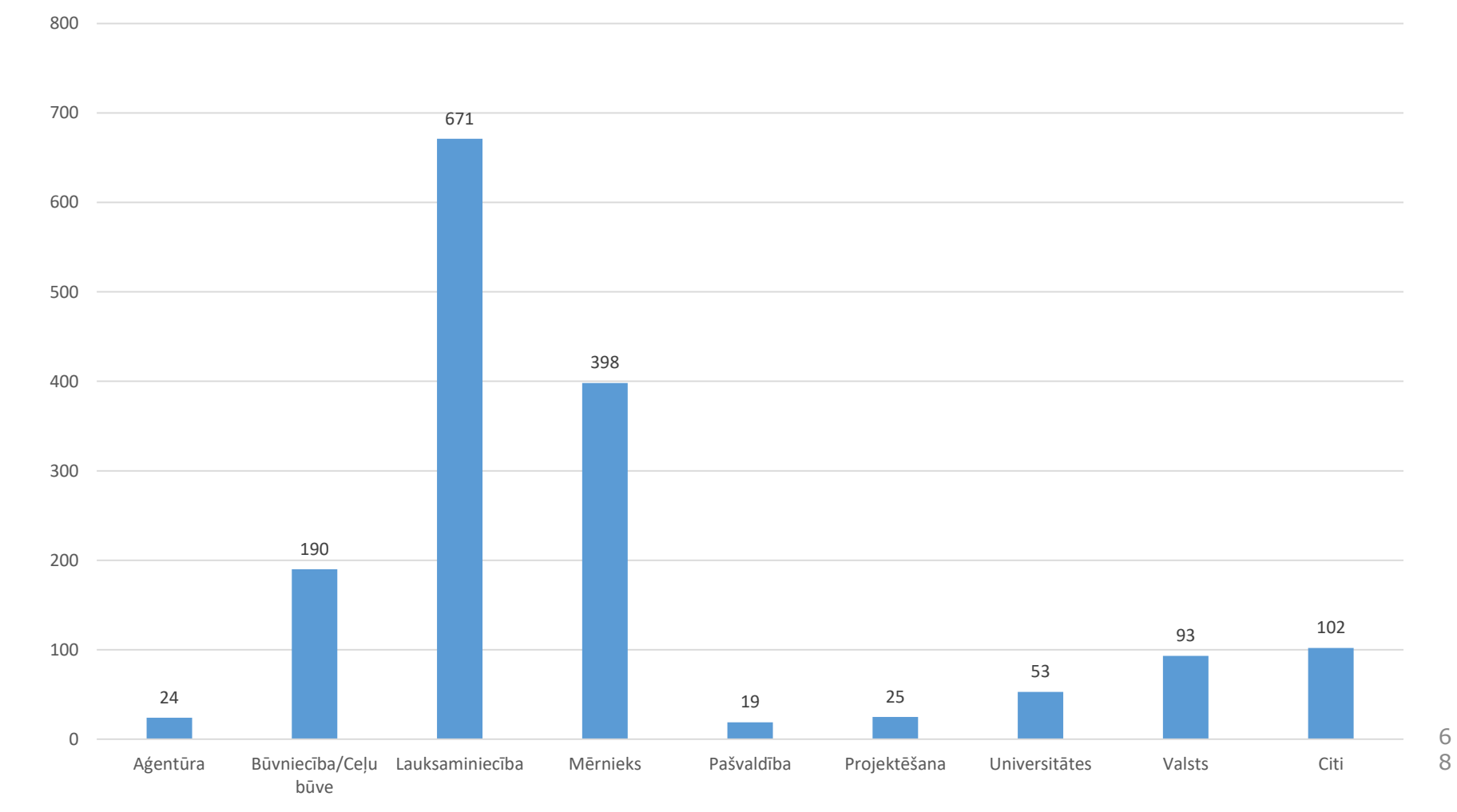

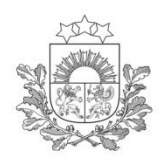

Biežāk pieļautās kļūdas (1)

Latvijas Ģeotelpiskās informācijas aģentūra

LatPos lietotāja konta izveide atbilstoši pastāvīgās globālās pozicionēšanas bāzes staciju sistēmas "Latvijas Pozicionēšanas sistēma" lietošanas noteikumiem (pieejami:

https://www.lgia.gov.lv/sites/lgia/files/document/LatPos lieto%C5%A1anas noteik umi 07102020.pdf)

- 2.3.2. lietotājvārdus veido, ietverot juridiskas personas firmas nosaukumu vai fiziskas personas uzvārdu, saīsinot <u>līdz 10 simboliem, bez latviešu valodas transkripcijas</u>
- 2.3.3. paroles veido vismaz no 8 simboliem, <u>ietverot vismaz vienu lielo burtu, vismaz</u> <u>vienu ciparu un vienu speciālo simbolu</u>.
  - Nav ieteicams veidot paroles izmantojot vienu rakstzīmi vairākkārt, piemēram: Bbbbbb2@

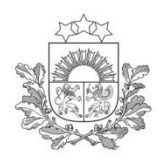

### Biežāk pieļautās kļūdas (2)

- Latvijas Ģeotelpiskās informācijas aģentūra
- Lietotāju kontu skaits un lietošana
- 2.3.1. katram GNSS uztvērējam izveido vienu Lietotāja kontu. <u>Lietotāja kontu</u> <u>drīkst lietot tikai vienā GNSS uztvērējā</u>
- Neaktuāla kontaktinformācija ziņu saņemšanai:
  - > Par pieslēgšanās problēmām LatPos sistēmai no lauka
  - Par LatPos sistēmas tehniska rakstura problēmām
  - Par izmaiņām produktos un līdzīgi
- Pakalpojuma atjaunošana piesakot citu pakalpojumu
- Pakalpojumu pieteikšanas nosacījumu neievērošana (piemēram, piesakot pakalpojumus - Live View)

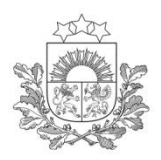

### Biežāk pieļautās kļūdas (3)

Latvijas Ģeotelpiskās informācijas aģentūra

- Nepareizi ievadīts lietotājvārds un/vai parole globālās pozicionēšanas iekārtā.
- Mērījumu veikšana mežainā un krūmainā apvidū, blīvas apbūves teritorijā ar nepārredzamu satelītu signālu uztveršanas horizontu.
- Pieslēgšanās bez aktīva internetdatu savienojuma.
- Pieslēgšanās nepieteiktam pakalpojumam.
- Nepareizi globālās pozicionēšanas NTRIP iestatījumi:
  - IP adrese
  - Ports
  - RTK korekcijas pieslēgvieta (Mountpiont)

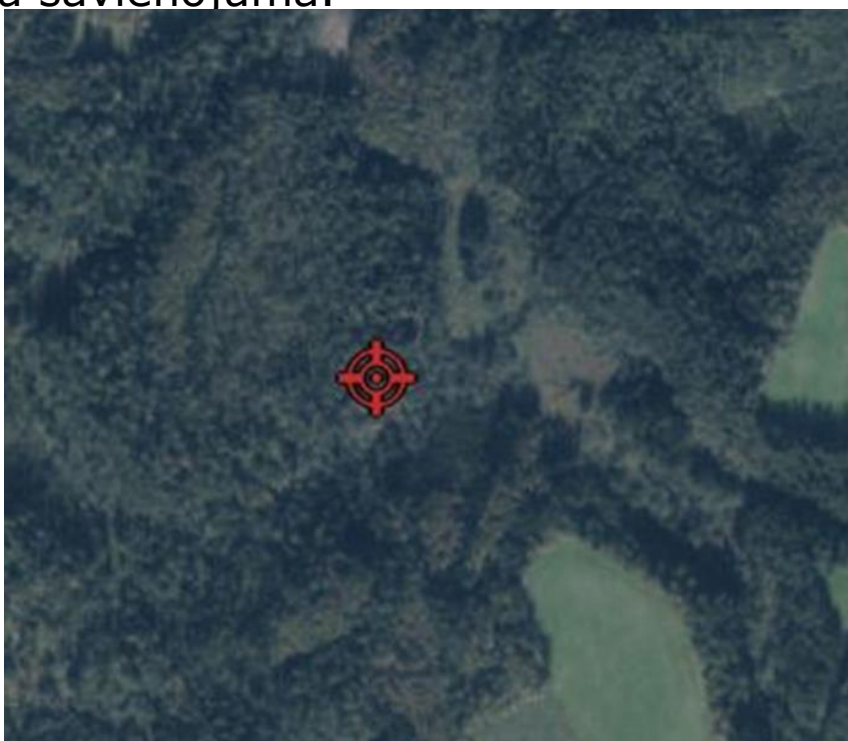

71

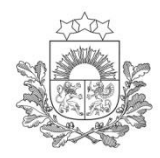

### Mērījumu labā prakse (1)

Latvijas Ģeotelpiskās informācijas aģentūra

- Brīvs horizonts 15° virs uztvērēja. Satelītu signālu tiešai uztveršanai (nav koki, krūmi, blīva apbūve), bez atstarojuma signāliem (no stikla un ūdens).
- Aktīvs, stabils interneta pieslēgums. Īsa, ātra inicializācija (10-15 sekundes).
- PDOP (Position Dilution of Precision satelītu ģeometriskā izvietojuma koeficients) visu mērījumu laiku mazāks par «4».
- Visu mērījumu sesijas laiku nepārtraukti uztverami vismaz 5 vieni un tie paši satelīti.
- Vienmērīgs satelītu sadalījums attiecībā pret ziemeļu-dienvidu un austrumu-rietumu virzienu.
- Kontroles punkti mērījumu sesijas sākumā un beigās, 5 mērījumi pa 10 sekundēm.
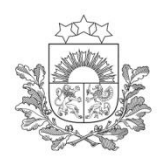

## Mērījumu labā prakse (2)

Latvijas Ģeotelpiskās informācijas aģentūra

- Mērījumu sesijas ietvaros 3 mērījumi pa 5 sekundēm.
- Šķērskontrole.
- Divu neatkarīgu inicializētu mērījumu rezultātu lineārā nesaiste nedrīkst pārsniegt 5 centimetrus RTK režīmā.
- ✤Vēlamas datu korekcijas izvēle (SITE, NETW-MAX, NETW-IMAX,

VIRTUAL-RS, SITE-BeiDOU, NETW-iMAX-BeiDOU, VRS-BeiDOU)

- ✤Iespējota GNSS uztveršana (BeiDOU un Galileo)
- Visu virs horizonta redzamo GPS NAVSTAR, GLONASS, BeiDOU un Galileo satelītu signālu uztveršanai globālās pozicionēšanas uztvērējam jābūt vismaz 500 satelītu izsekošanas kanāliem. Ja izsekošanas kanālu skaits ir mazāks, tad pozicionēšanā izmantoto satelītu skaits būs ierobežots, t.i., netiks izmantoti visi virs horizonta redzamie satelīti.

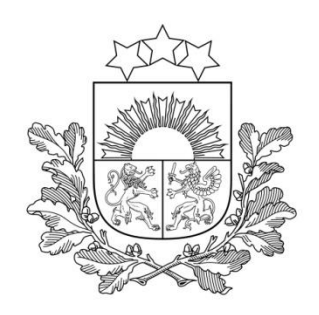

Latvijas Ģeotelpiskās informācijas aģentūra

## Paldies par uzmanību!

LatPos Globālās pozicionēšanas bāzes staciju sistēma "Latvijas Pozicionēšanas sistēma"

> ĢEODĒZIJAS DEPARTAMENTS Latvijas Ģeotelpiskās informācijas aģentūra Ojāra Vācieša iela 43, Rīga, LV-1004, Latvija Tālr.: (+371) 2783 3324 E-pasts: Latpos@lgia.gov.lv, www.lgia.gov.lv